PROZESSABLAUF**EYETRACKING** Eine Kurzanleitung für die Systembedienung

von Julian Unzner Dezember 2016

#### Vorwort

#### An wen richtet sich dieses Booklet?

Diese Kurzanleitung wurde speziell für den Einsatz an der Hochschule entwickelt, um Studenten und Hochschulmitarbeitern einen schnellen Einstieg in die Benutzung des Eyetrackingsystems RED 250 des Unternehmens sensoMotoric instruments GmbH zu ermöglichen. Die Kurzanleitung setzt kein tiefgründiges Vorwissen im Bereich Eyetracking voraus und führt Sie schrittweise zu einem erfolgreichen Umgang mit dem Eyetrackingsystem sowie durch den Ablauf einer Eyetrackinguntersuchungen.

#### Wie benutze ich diese Kurzanleitung?

Diese Kurzanleitung zur Einführung in die Arbeit mit dem Eyetrackingsystem setzt sich aus drei Kapiteln zusammen: einem prozessorientierten Inhaltsverzeichnis, einer Programmübersicht und dem Prozessablauf selbst. Für eine optimale Anwendung dieser Kurzanleitung, müssen Sie einen direkten Zugang zum Eyetrackingsystem haben, um sämtliche Vorgehensschritte parallel ausprobieren zu können.

Mit Hilfe des prozessorientierten Inhaltsverzeichnisses können Sie direkt die gewünschten Prozessschritte suchen und aufschlagen. Allerdings ist diese Option eher für fortgeschrittene Benutzer und Benutzerinnen relevant, welche schon erste Erfahrungen mit dem Eyetrackingsystem gemacht und ein grundlegendes Verständnis vom Prozessablauf haben.

Die Programmübersicht dient zur Einführung in die Programmoberflächen der einzelnen Softwarepakete und vermittelt Ihnen einen groben Überblick über die Teilbereiche und Funktionen der Software. Die Programmübersicht definiert generelle Begriffe, die für das Verständnis des Eyetrackingprozessablaufs relevant sind und sollte, um Orientierungsschwierigkeiten im Prozessablauf zu vermeiden, auf jeden Fall vor Beginn des Prozessablaufs durchgelesen werden.

© Julian Unzner 2016

#### Vorwort

Abschließend folgt ein idealtypischer Prozessablauf zur praktischen Einarbeitung in die Gerätebenutzung des Remote-Eyetracking-Desktop Systems des Unternehmens SMI. Hierbei durchlaufen Sie schrittweise und autonom die einzelnen Prozesse und können je nach Verständnis sämtliche aufgeführte Einstellungsmöglichkeiten ausprobieren.

Wichtig für Sie ist die unten aufgeführte Prozesssymbolik, welcher im Prozessablauf streng gefolgt wird.

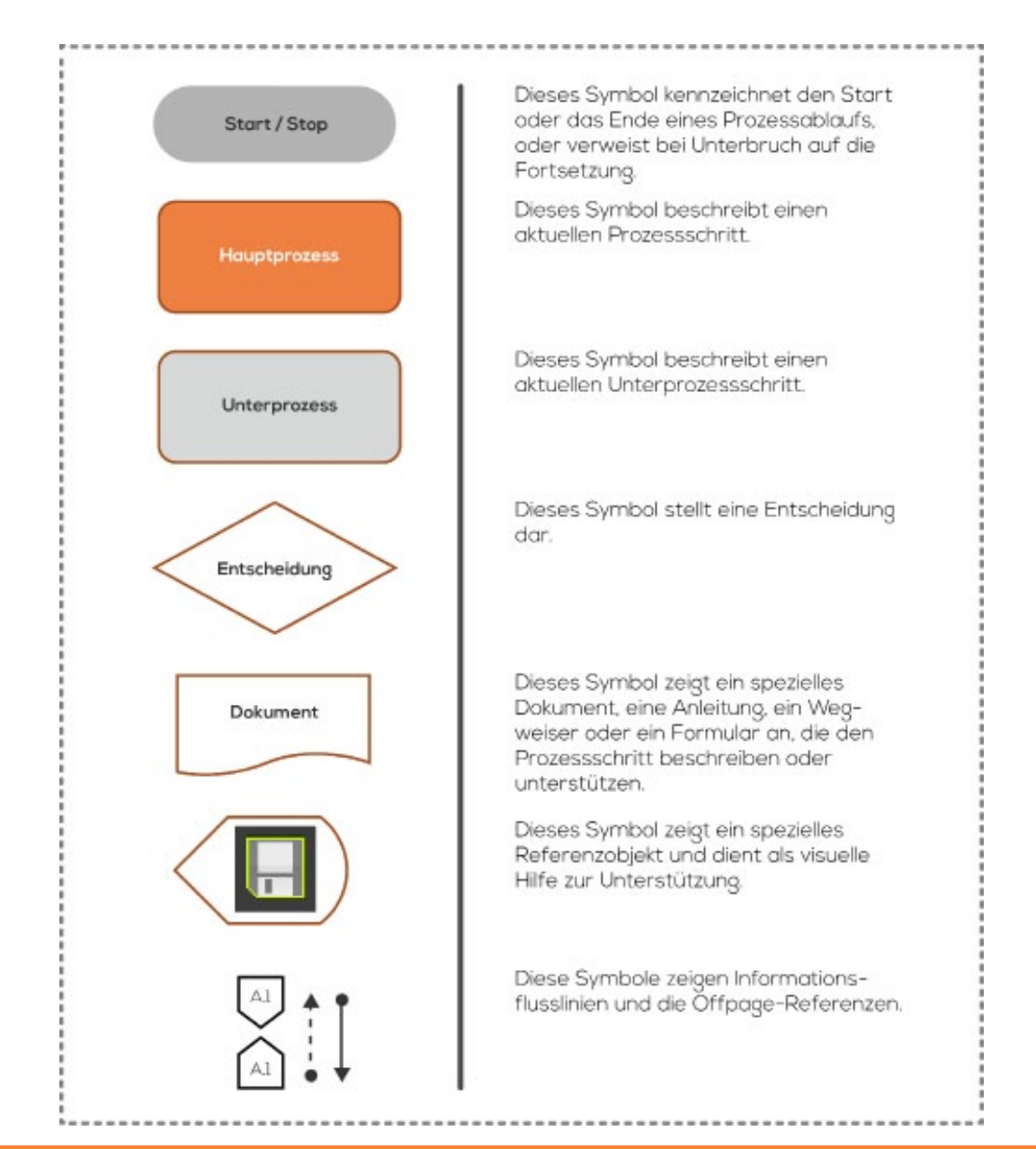

Address Lübecker Ring 2, Soest 59494 - Germany Phone +49 (02921) 378 350 Mail eyetrackinglab@fh-swf.de Web www.fh-swf.de/soest

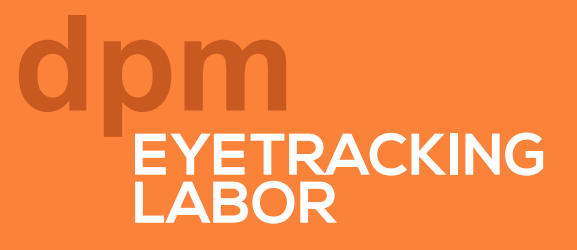

### Inhaltsverzeichnis

| <ul> <li>Programmübersicht</li> <li>Desktopübersicht Eyetracker</li> <li>Prorammübersicht SMI iView X</li> <li>Programmübersicht SMI Experiment Center</li> <li>Programmübersicht SMI Begaze (Dashboard)</li> <li>Programmübersicht SMI Begaze (AOI Editor)</li> <li>Programmübersicht SMI Begaze (Analysetool)</li> </ul> | Seite 6<br>Seite 7<br>Seite 8<br>Seite 9<br>Seite 10<br>Seite 12<br>Seite 13 |
|----------------------------------------------------------------------------------------------------|------------------------------------------------------------------------------|
| Prozessablauf Eyetracking                                                                                                    | Seite 14                                                                     |
| iViewX                                                                                                    | Seite 15                                                                     |
| Wird ein Kamerabild angezeigt?                                                                                                    | Seite 15                                                                     |
| Liegt eine gute Kamerabildqualität vor?                                                                                                    | Seite 15                                                                     |
| Experiment Center                                                                                                    | Seite 16                                                                     |
| Verbindung zum Eyetracker herstellen?                                                                                                    | Seite 16                                                                     |
| Laden eines bestehenden Projektes?                                                                                                    | Seite 17                                                                     |
| Eigenschaften der Kalibrierung bearbeiten?                                                                                                    | Seite 17                                                                     |
| Neuen Stimulus hinzufügen?                                                                                                    | Seite 17                                                                     |
| lst der Stimulus (Bild) im gewünschten Format?                                                                                                    | Seite 17                                                                     |
| Ist der Stimulus (Video) im gewünschten Format?                                                                                                    | Seite 20                                                                     |
| Eigenschaften der Stimuli verändern?                                                                                                    | Seite 21                                                                     |
| Stimuli gleichzeitig bearbeiten?                                                                                                    | Seite 21                                                                     |
| (Allgemeine) Eigenschaften verändern?                                                                                                    | Seite 21                                                                     |
| Image-Stimulus                                                                                                    | Seite 21                                                                     |
| Text-Stimulus                                                                                                    | Seite 22                                                                     |
| PDF-Stimulus                                                                                                    | Seite 22                                                                     |
| Question-Stimulus                                                                                                    | Seite 23                                                                     |
| Web-Stimulus                                                                                                    | Seite 24                                                                     |
| Movie-Stimulus                                                                                                    | Seite 24                                                                     |
| Screen Rec-Stimulus                                                                                                    | Seite 25                                                                     |
| Validation-Stimulus                                                                                                    | Seite 25                                                                     |
| Projekt speichern?                                                                                                    | Seite 25                                                                     |
| Neues Projekt erstellen?                                                                                                    | Seite 28                                                                     |
| Anderes bestehendes Experiment laden?                                                                                                    | Seite 28                                                                     |
| Ist das Experiment gespeichert?                                                                                                    | Seite 29                                                                     |
| Ist der Stimulusmonitor korrekt definiert?                                                                                                    | Seite 29                                                                     |
| Starten eines neuen Versuchsdurchlauf?                                                                                                    | Seite 30                                                                     |
| Starten eines Dry Run?                                                                                                    | Seite 30                                                                     |
| Eyetrackingdaten mit Begaze auswerten?                                                                                                    | Seite 31                                                                     |

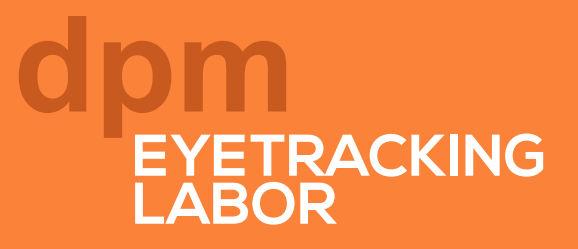

### Inhaltsverzeichnis

| rozessablauf Datenauswertung                                            | Seite 32 |
|-------------------------------------------------------------------------|----------|
| Begaze                                                                  | Seite 33 |
| Eyetrackingdaten werden automatisch geöffnet?                           | Seite 33 |
| Eyetrackingdaten manuell laden?                                         | Seite 33 |
| Allgemeine Probandendaten überprüfen?                                   | Seite 33 |
| Soll die Probandenfarbe geändert werden?                                | Seite 33 |
| Probandennamen ändern?                                                  | Seite 34 |
| Zusätzliche Probandeneigenschaften (Properties) hinzufügen?             | Seite 35 |
| Probandeneigenschaften löschen?                                         | Seite 36 |
| Sollen AOIs für die Stimuli angelegt werden?                            | Seite 36 |
| Angelegte AOIs in einer Vorlagendatei speichern?                        | Seite 38 |
| Vorlagendatei für AOI-Flächen öffnen?                                   | Seite 38 |
| Bestehende Eyetrackingdaten grafisch auswerten?                         | Seite 39 |
| ScanPath-Methode                                                        | Seite 40 |
| BeeSwarm-Methode                                                        | Seite 42 |
| FocusMap-Methode                                                        | Seite 44 |
| HeatMap-Methode                                                         | Seite 47 |
| Gridded AOIs-Methode                                                    | Seite 49 |
| Sind AOIs für wenigstens einen Stimulus definiert?                      | Seite 51 |
| Key Performance Indicators auswerten?                                   | Seite 51 |
| AOI Sequence Chart auswerten?                                           | Seite 52 |
| Binning Chart auswerten?                                                | Seite 53 |
| Sollen die Eyetrackingdaten direkt in eine Textdatei exportiert werden? | Seite 54 |
| Sollen die Daten für den Export gesichtet und zusammengestellt werden?  | Seite 55 |
| Speichern der bestehenden Begaze-Einstellungen?                         | Seite 56 |
| Löschen der vollständigen Experimentdatei?                              | Seite 56 |
| Werden die Exportdateien der grafischen Auswertung weiterverarbeitet?   | Seite 57 |
| Sollen die Rohdaten statistisch ausgewertet werden?                     | Seite 57 |
| pressum                                                                 | Seite 59 |

# PROGRAMM**ÜBERSICHT**

Allgemeine Interface Beschreibung

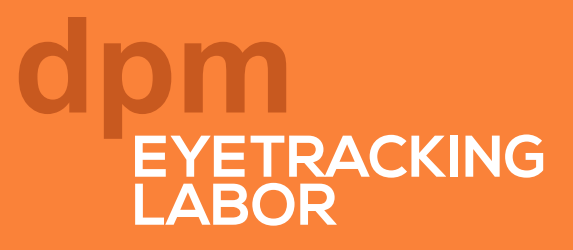

### Desktopübersicht Eyetracker [SMI RED-250]

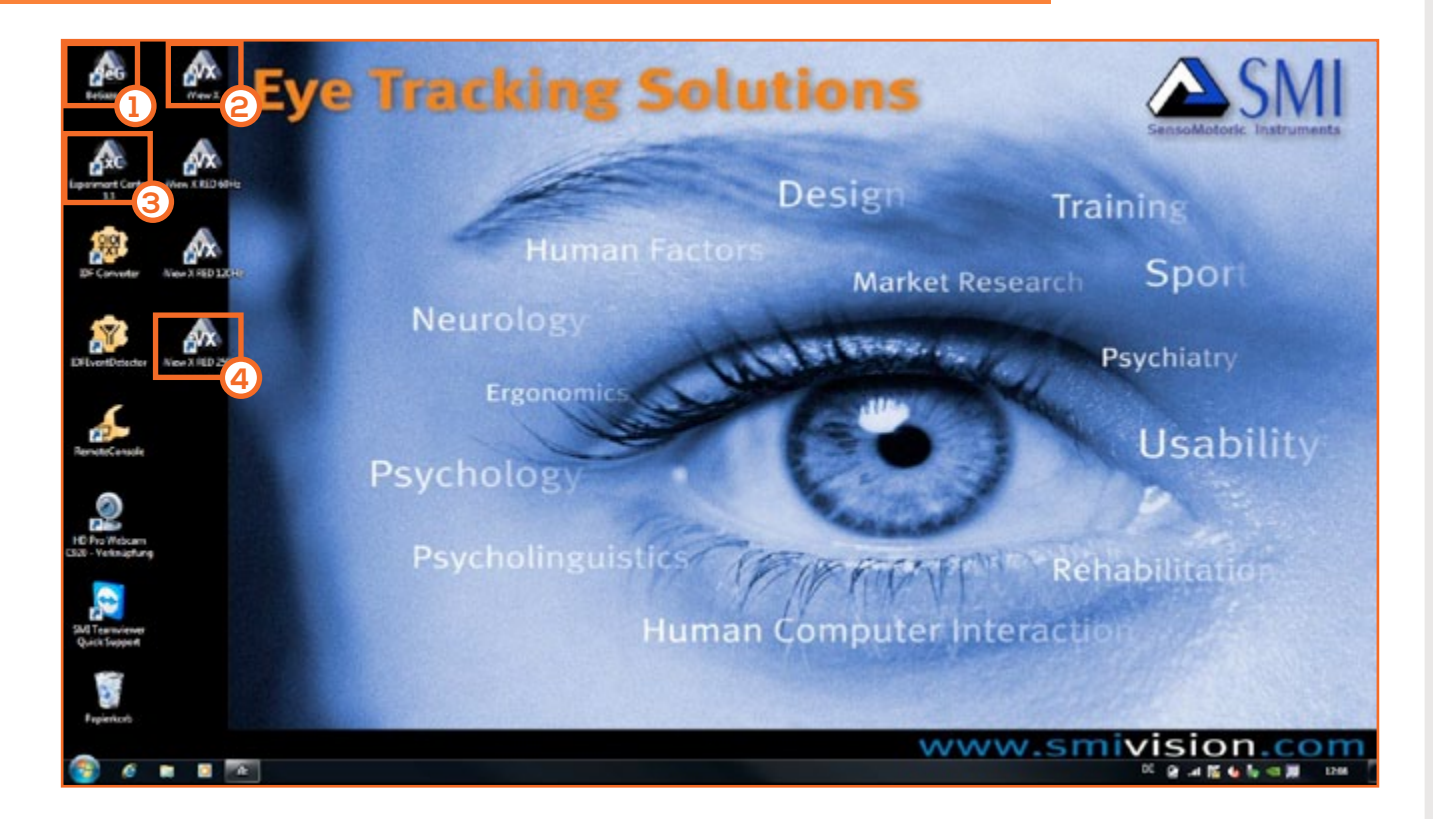

#### $\mathbf{O}$

#### SMI Beegaze

Programm, welches zur Verwaltung und Auswertung von Eyetrackingdaten genutzt werden kann.

- visuelle Auswertung auf Basis der Rohdaten (Scan Path, Bee Swarm, Heat Map, Key Performance Indicators)
- Rohdaten filtern und exportieren (Raw Data, Event Data, Statistics)

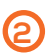

#### SMI iViewX - default Settings

Programm für die Ansteuerung des Eyetracking-System. iView (X <u>oder</u> 60 Hz, 120 Hz oder 250 Hz) muss gestartet sein, um mit dem Eyetracking-System arbeiten zu können!

- Möglichkeit, eine Vorabkalibrierung Augenbilder durchzuführen
- Globale Einstellungen im Gerätesetup (default Settings Standard Einstellungen)

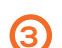

**(4)** 

#### SMI Experiment Center

Programm für die Erstellung und Verwaltung von Eyetracking-Experimenten.

- Laden und Bearbeitung von Eigenschaften von früheren Experimenten
- Durchführung und Datenermittlung (Eyetrackingdaten, Befragung) von Experimenten

#### SMI iView 250 Hz, 120 Hz, 250 Hz

Programm für die Ansteuerung des Eyetracking-System.

 iView 60 Hz, 120 Hz oder 250 Hz öffnen unterschiedliche Hardwareprofile des Eyetrackingsystems

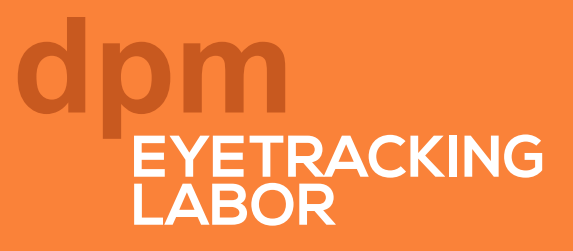

### Programmübersicht SMI iView

| New X     File Recording Calibration Setup View Help | COMPANY SOUTH                     | 1085                                                            | - 0 × |
|------------------------------------------------------|-----------------------------------|-----------------------------------------------------------------|-------|
| 💽 🗹 🖄 🔹 💠 🔳 🐴 🔚 Daped                                | 00:00:55 Remaining 01:39:05 Trial |                                                                 |       |
| Eye Image - Brocular                                 | RED Tracking Monitor              | Scere Image (1680,1050) - Calibration_Bitmap_Bise_1680.0050.bmp |       |
|                                                      |                                   | Cours I                                                         |       |
| (1)                                                  |                                   | •                                                               |       |
|                                                      |                                   | •                                                               |       |
| ·,                                                   | 4                                 | •                                                               | 3     |
| SensoHotoric Instruments For Help, press F1          |                                   | DS RC                                                           |       |

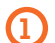

#### Eyelmage

dient zur Beurteilung der Qualität des Augenbildes bzw. Kamerabildes. Darstellungen der Pupillenmittelpunkte und Reflexionpunkte im Auge werden durch Kreuze markiert, diese dürfen keinesfalls durch Brillenrahmen verdeckt werden!

• der Balken unterhalb des Bildes gibt die Qualität des Kamerabildes wieder (rot, gelb, grün)

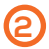

#### Symbolleiste

Direktauswahl über Symbole von Calibration, Validation, Record Data sowie das Speichern und Wiederherstellen von gespeicherten Kalibrierungsdaten.

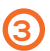

#### Kalibrierungsvorschau und -informationsbereich

In diesem Fenster werden die vorherig definierten Kalibrierungspunkte dargestellt.

 nach Abschluss einer Kalibrierung werden zudem die Kalibrierungsergebnisse visualisiert

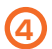

#### Probandenanweisungen

dient zur interaktiven Darstellung der Probandenanweisungen.

- Anweisungen f
  ür die richtige Sitzposition durch Abstandsver
  änderung (optimaler Abstand 60-80 cm)
- Veränderung und Kamerawinkel durch Abwinkeln des Monitors

### Programmübersicht SMI Experiment Center

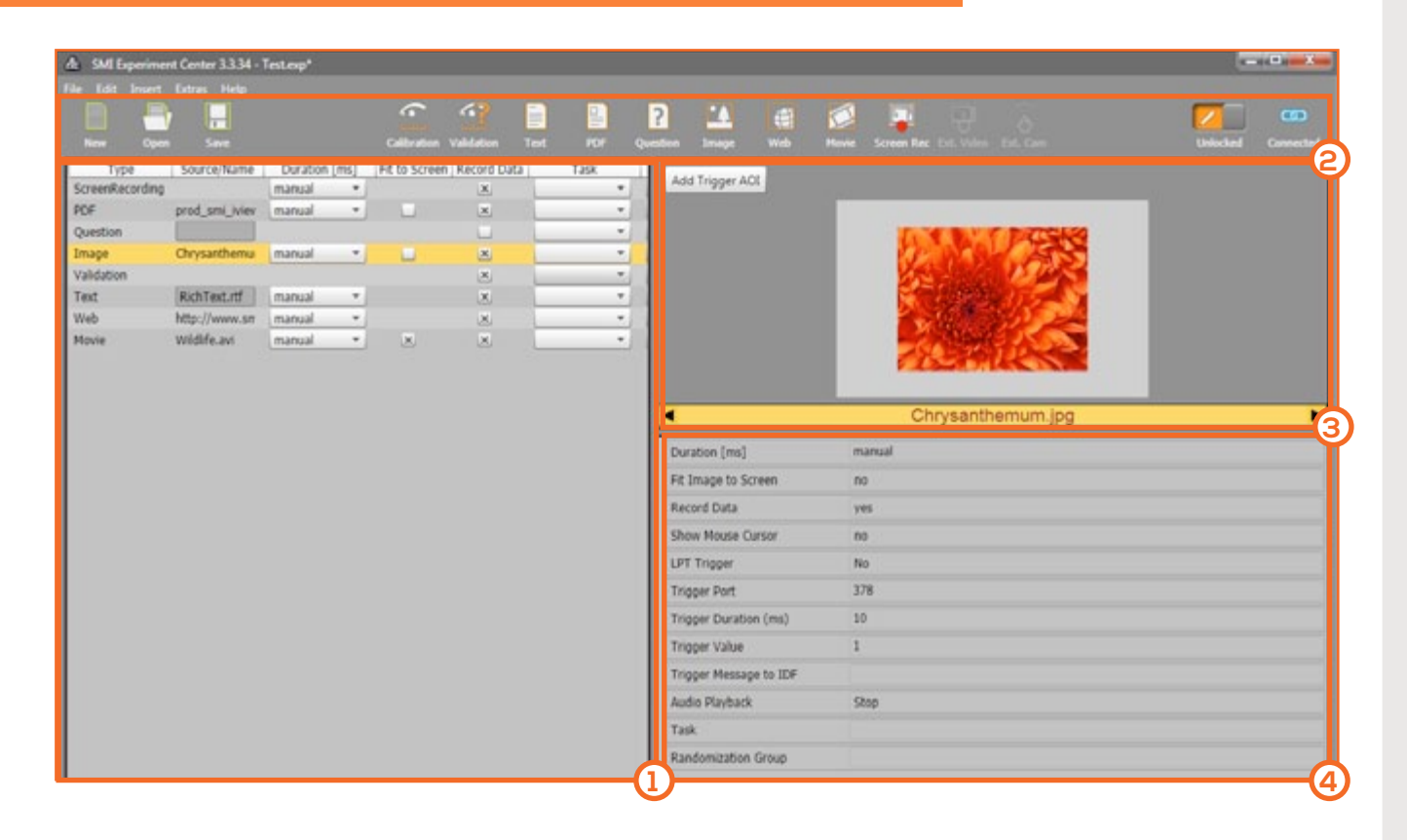

#### (1)

2

#### Stimuliliste

In diesem Programmbereich werden sämtliche Stimuli des jeweiligen Experimentes angezeigt, zudem können hier auch direkt die allgemeinen Eigenschaften des Stimulus bearbeitet werden (Task, Randomization Group, Duration). Die Stimulusliste definiert die Abfolge der Stimuli im Experiment.

#### Symbolleiste

In diesem Bereich können sämtliche Basisfunktionen (z.B. Stimulus und Kalibrierung hinzufügen, Speichern und Laden, Lock-/Unlock, sowie Connection-Anzeige) direkt über Symbole angewählt werden.

#### Stimulus-Vorschau

Interaktive Voransicht des ausgewählten Stimulus und der jeweiligen Eigenschaften.

#### 4

3

#### Stimuluseigenschaften

In diesem Programmbereich können die Eigenschaften (allgemein/spezifisch) des ausgewählten Stimulus/der ausgewählten Stimuli eingesehen und bearbeitet werden.

### Programmübersicht SMI Begaze [Dashboard]

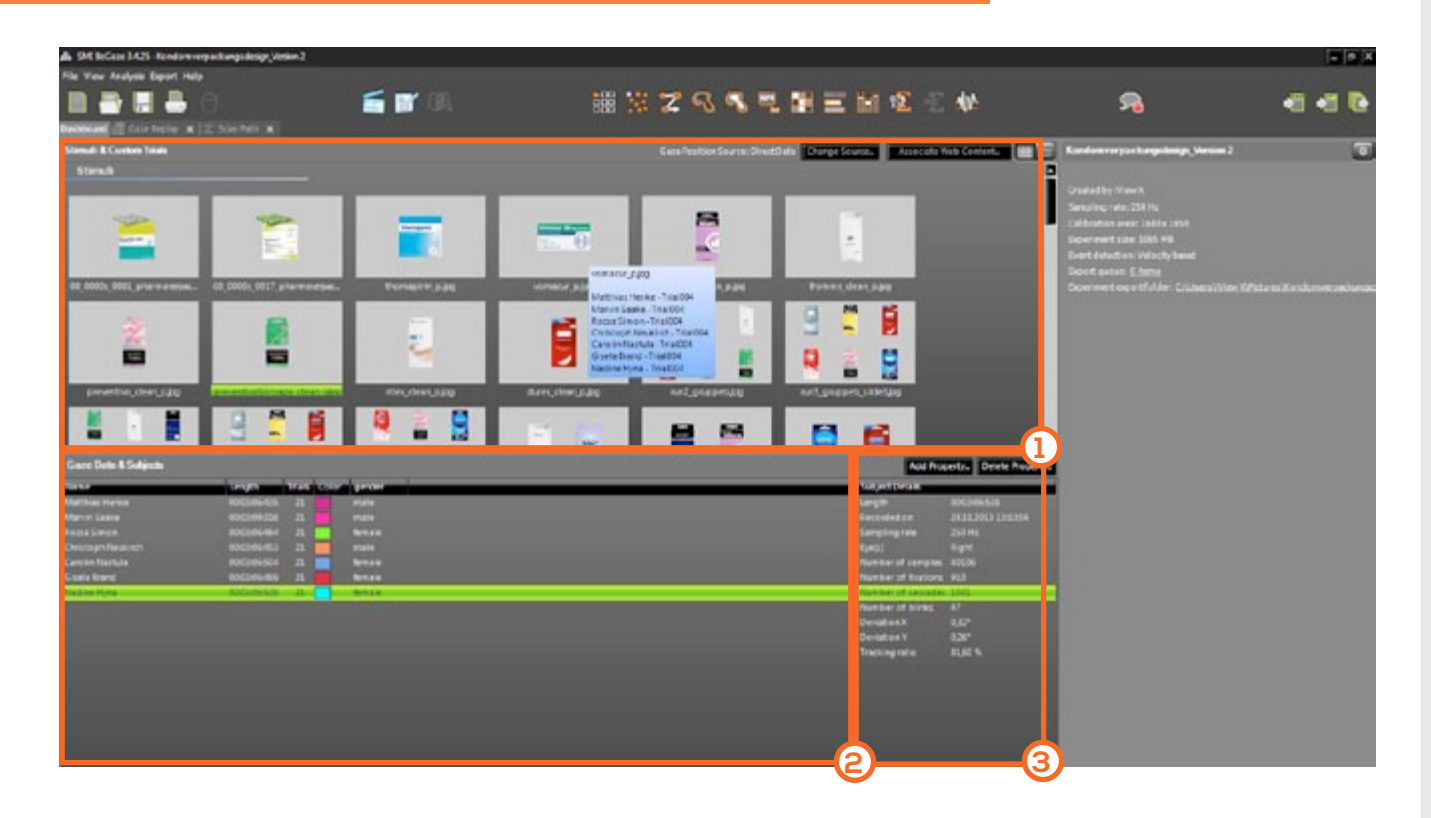

#### (1) Stimuli & Custom Trials

In diesem Programmbereich werden alle dem Projekt zugehörigen Stimuli angezeigt. Durch Positionierung des Mauszeigers über den Stimulus werden zusätzlich die jeweils ermittelten Probandendaten (Subjects) für den Stimulus angezeigt.

#### 2

3

#### Gaze Data & Subjects

Dieser Programmbereich zeigt sämtliche Probanden (Subjects), die dem Projekt zugeordnet sind. Zudem werden allgemeine Eigenschaften der Probanden, wie die Anzeigefarbe, Anzahl der betrachteten Stimuli und die zugeordneten Probandeneigenschaften angezigt.

#### Subject Details

In diesem Fenster werden sämtliche Probandendetailinformationen für den erhobenen Eyetrackingdatensatz angezeigt. Anhand dieser Werte kann grundsätlich geprüft werden, ob der Datensatz für die weitere Auswertung sinnvoll ist. Hierbei sind aussagekräftige Parameter wie z.B. die Deviation (Abweichung) oder der Tracking Ratio (Trackinganteil) zur Beurteilung der Datenqualität gelistet.

#### © Julian Unzner 2016

### Programmübersicht SMI Begaze [Dashboard]

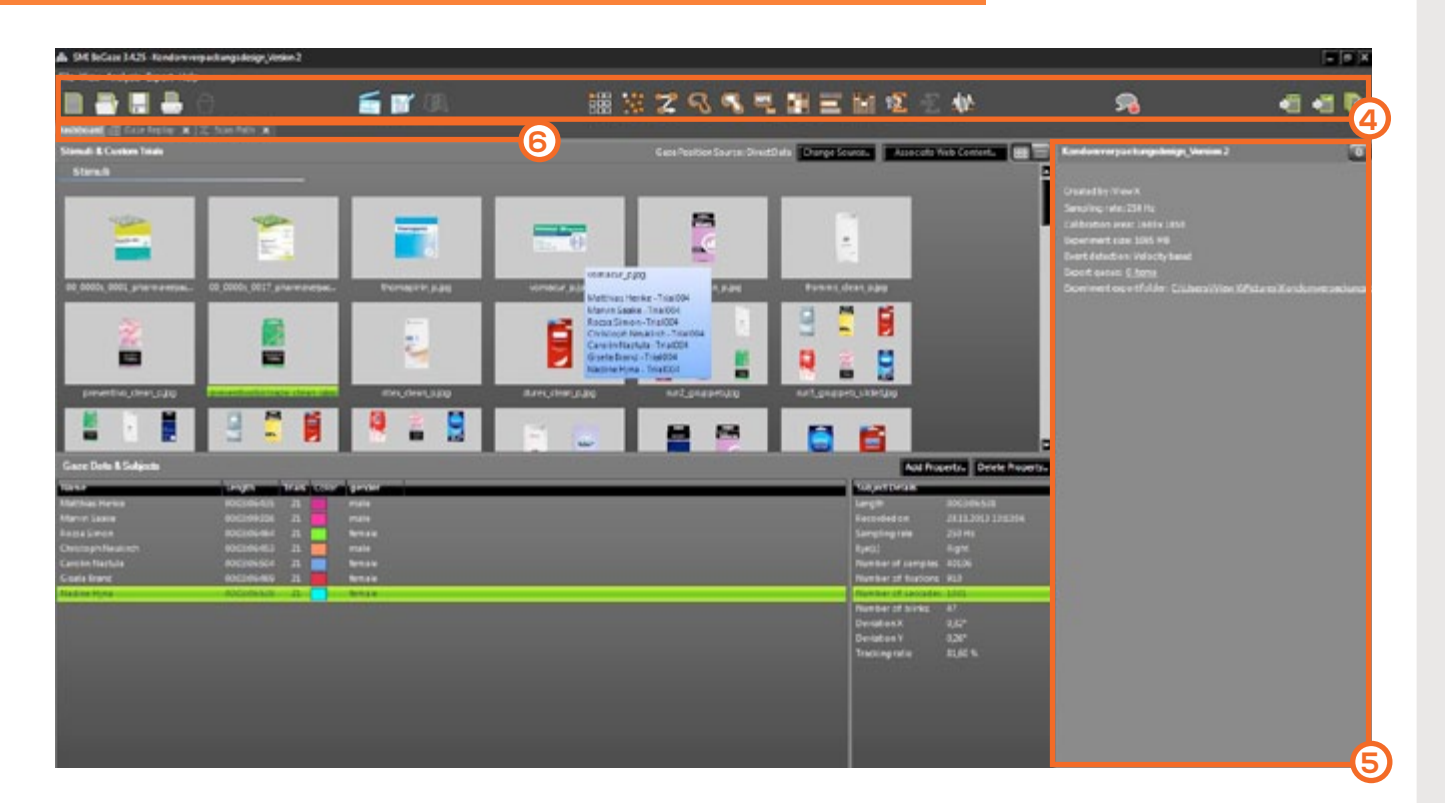

#### 4 Symbolleiste

**(5)** 

6

Mit der Symbolleiste können sämtliche Begaze-Tools wie z.B. ScanPath oder BeeSwarm direkt mit einem Mausklick ausgewählt werden. Zudem können über die Aktion-Button direkt bestehende Experimentdaten geladen, gelöscht oder exportiert werden.

#### **Expermiment Details**

In diesem Programmbereich werden allgemeine Informationen zur geöffneten Experimentdatei wie z.B. Experiment size (Datenmenge) oder der Export folder (Experiment-Speicherplatz) aufgelistet.

#### Tab(Karteireiter)- Leiste

In dieser Leiste werden sämtliche geöffnete Programmtabs wie z.B. Dashboard, Scan-Path oder BeeSwarm angezeigt. Die Tabs können bei nicht Verwendung direkt über den X-Button geschlossen werden, um die Systemperformance des Eyetrackingsystems zu schonen.

#### © Julian Unzner 2016

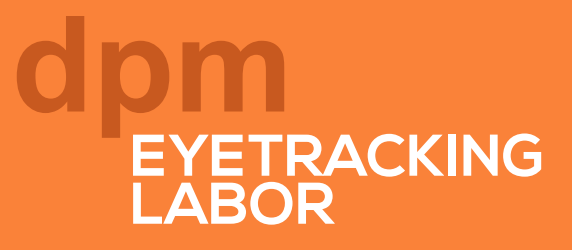

### Programmübersicht SMI Begaze [AOI Editor]

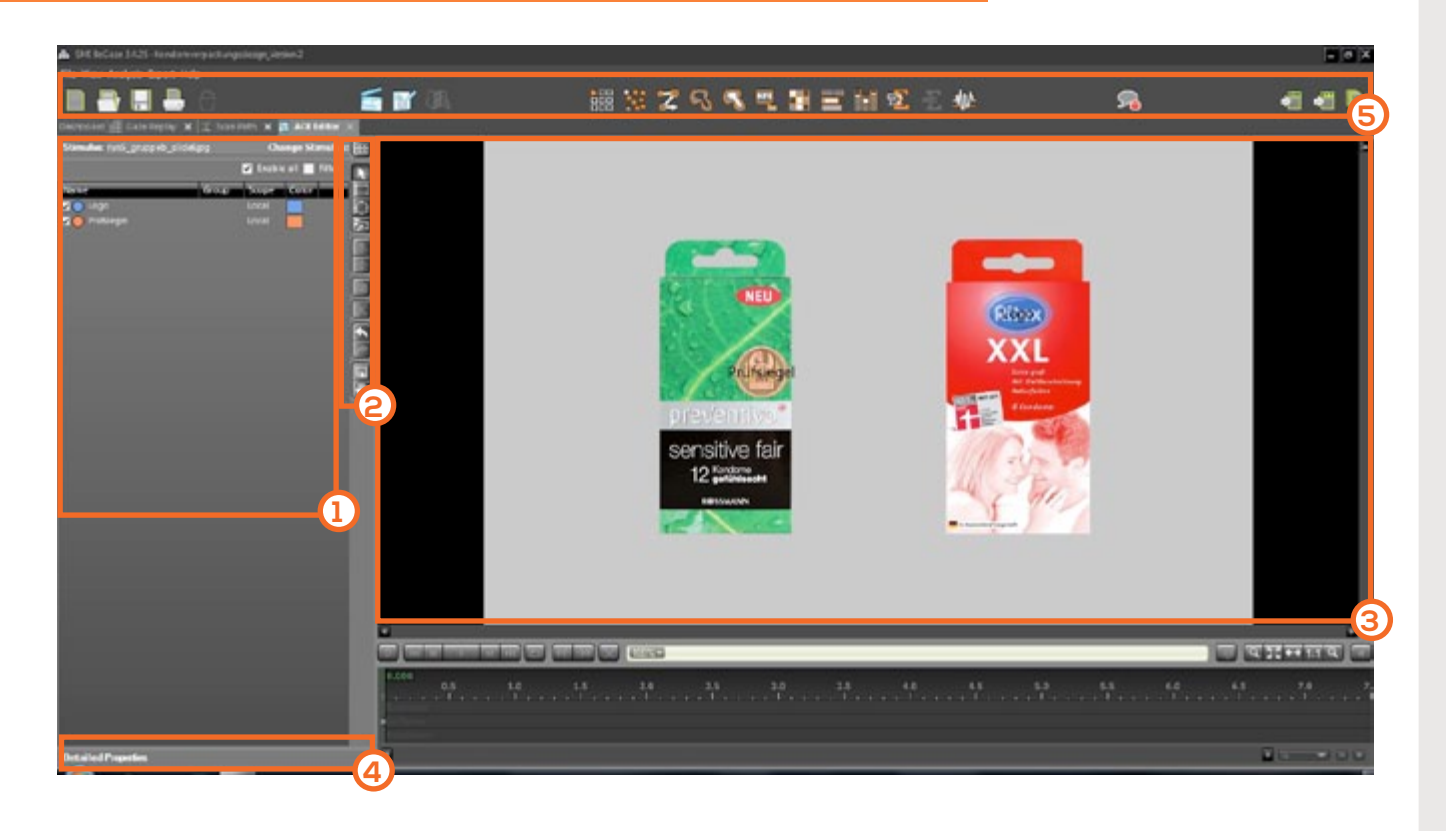

#### Stimulus Properties

 $\mathbf{O}$ 

2

3

**(4)** 

**(5)** 

In diesem Programmbereich werden sämtliche für den Stimulus angelegte Areas of Interest angezeigt. AOI-Flächen können ein- bzw. ausgeblendet werden und die Bearbeitung von Anzeigename und Anzeigefarbe ist möglich.

#### Werkzeugleiste

Mit der Werkzeugleiste können verschiedene Zeichentools angewählt werden, mit denen dann unterschiedliche AOI-Flächen erstellt bzw. bearbeitet werden können.

#### Stimulusarbeitsfläche/Stimulusvorschau

In diesem Fenster werden die AOI-Flächen direkt eingezeichnet und bearbeitet. Die AOIs können frei transformiert, verschoben und beschriftet werden.

#### Detailed Properties

In diesem Programmbereich werden besondere Parameter zu den jeweiligen AOI-Flächen angezeigt. Unter den Detailed Properties kann beispielsweise die genau Koordinatenposition oder Pixeldimension der Fläche eingesehen werden.

#### Symbolleiste

Mit der Symbolleiste können sämtliche Begaze-Tools wie z.B. ScanPath oder BeeSwarm direkt mit einem Mausklick ausgewählt werden. Zudem können über die Aktion-Button direkt bestehende Experimentdaten geladen, gelöscht oder exportiert werden.

### Programmübersicht SMI Begaze [Analysetool]

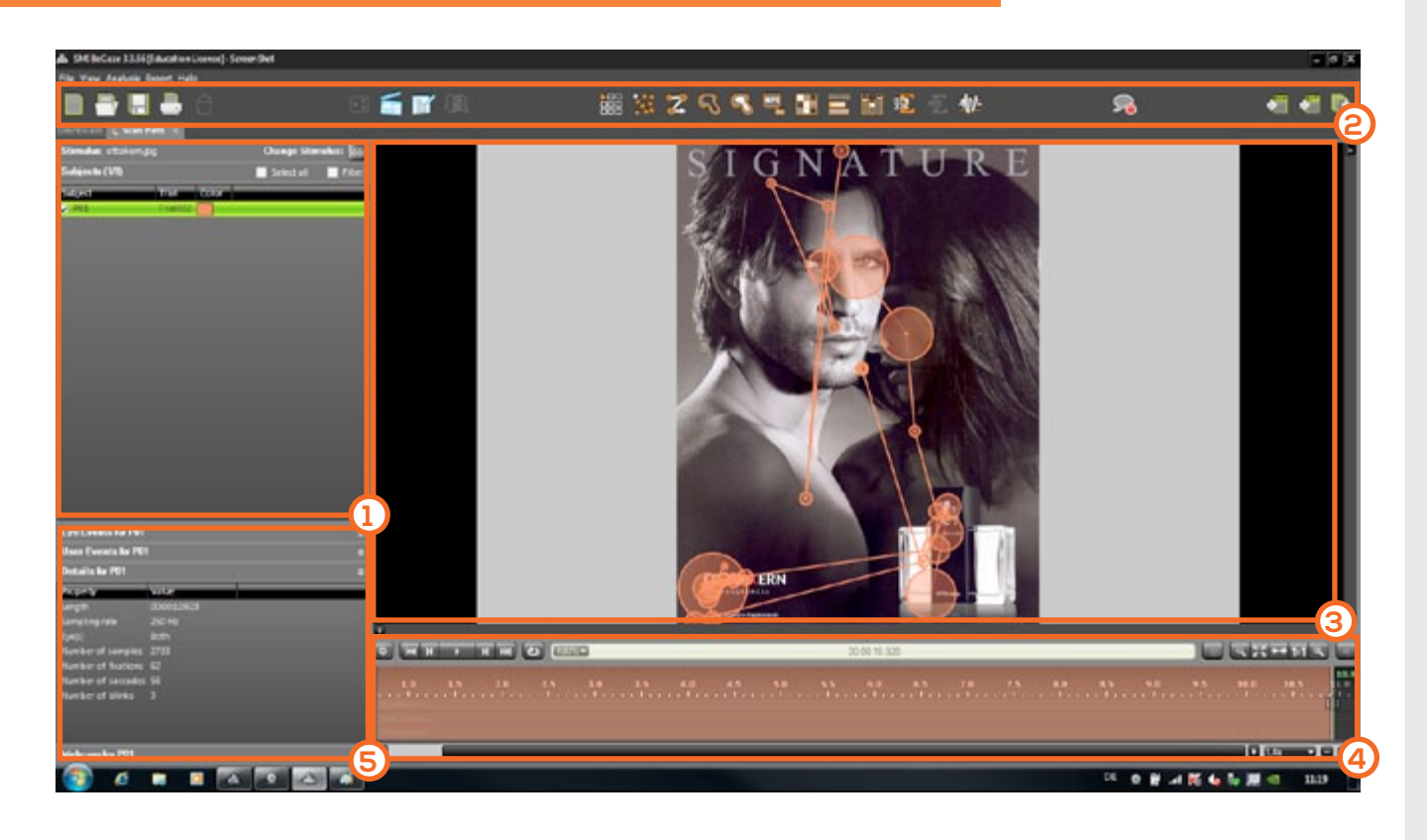

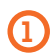

2

#### Subject-Fenster

Anzeige der erhobenen Probandendaten (Subjects) für den ausgewählten Stimulus. Einzelne Probanden können direkt angewählt werden (grün markiert) und genauer z.B. unter Eye Events betrachtet werden. Weiterführend können auch die Probandenbezeichnung, -farben und -eigenschaften direkt bearbeitet werden.

#### Symbolleiste

Direktauswahl von Standardeinstellungen, Analysetools und Exportmöglichkeiten.

#### 3 Stimulus-/Analysevorschaubereich

Darstellung des aktuell für die Bearbeitung ausgewählten Stimulus, sowie das momentan darauf angewandte Analysetool. Bildexporte sind identisch zur Vorschaudarstellung.

#### (4) Videoplayer Control panel

Wiedergabesteuerung der ermittlelten Eyetrackingdaten und Zeitskala, in der wichtige Abschnitte markiert werden können.

#### 5 User Event, Eye Event, Details for Fixation und Webcam

Bei Bedarf kann die Darstellung der Eventdaten (Eye Events), Details zu den Fixationen/ Sakkaden sowie die Webcamaufzeichnung aufgeklappt werden.

# PROZESS**ABLAUF** Vorgangsmodell für den Eyetrackingprozess

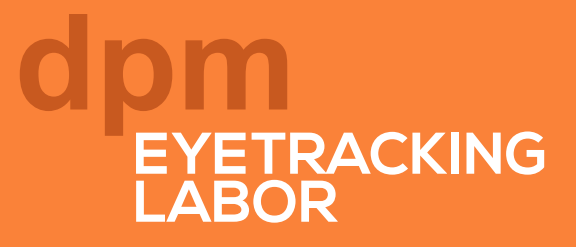

### Prozessablauf Eyetracking [iView X]

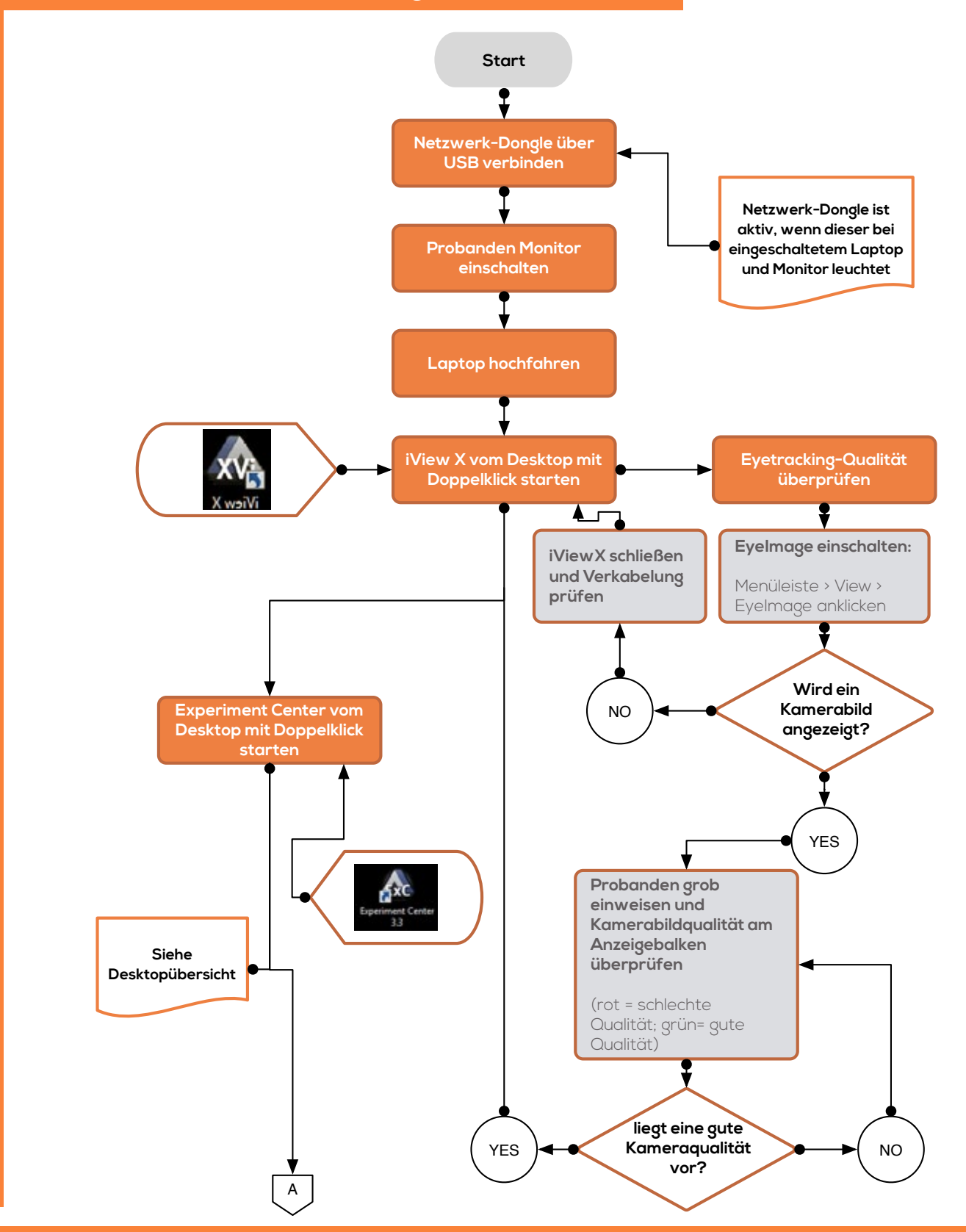

Address Lübecker Ring 2, Soest 59494 - Germany Phone +49 (02921) 378 350 Mail eyetrackinglab@fh-swf.de Web www.fh-swf.de/soest

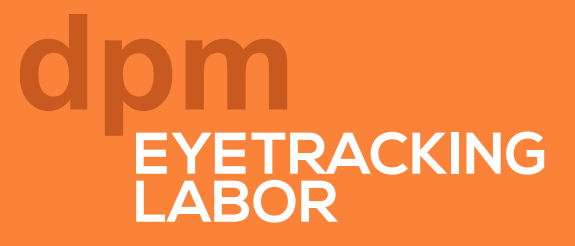

### Prozessablauf Eyetracking [ExperimentCenter]

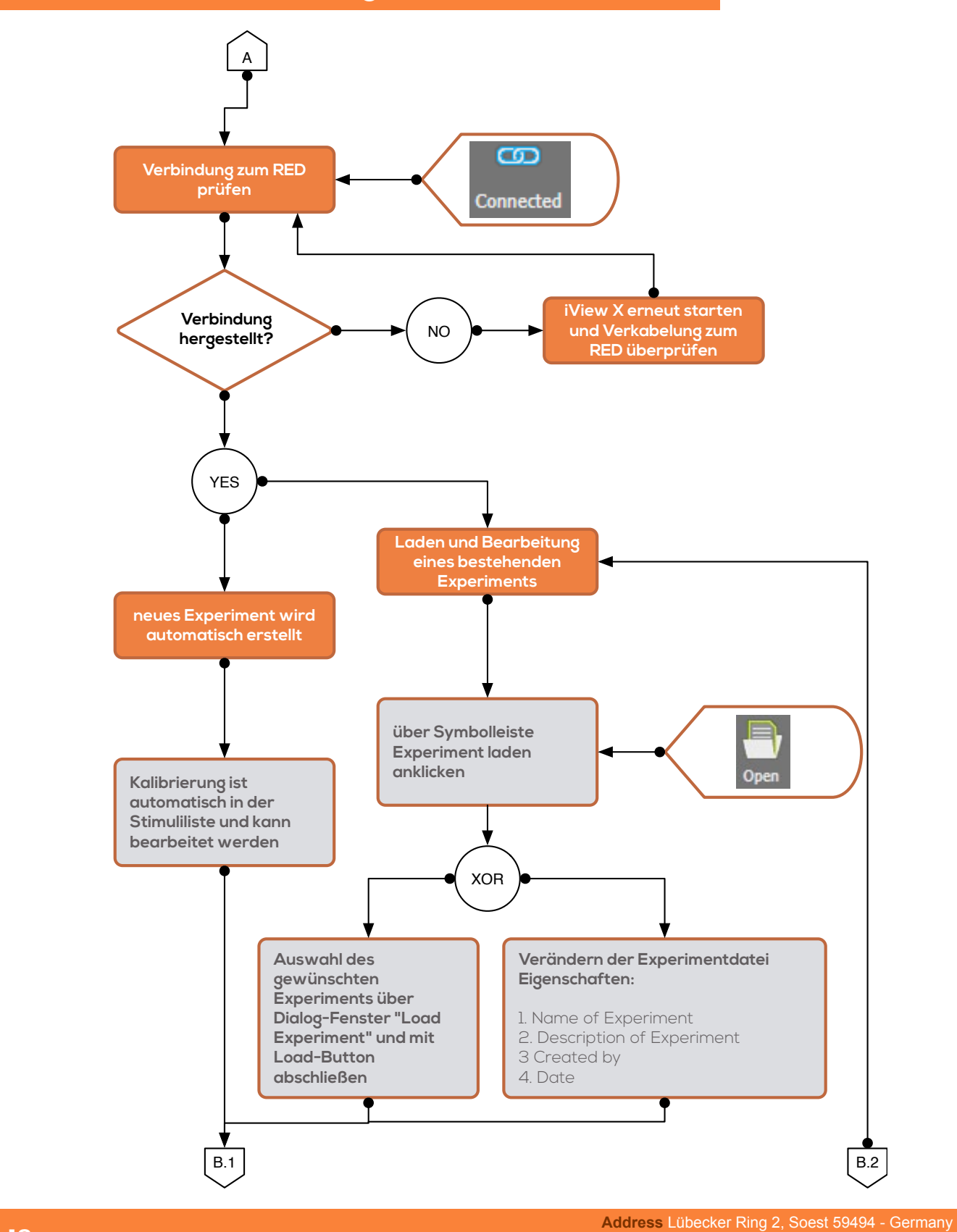

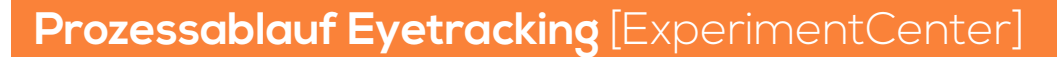

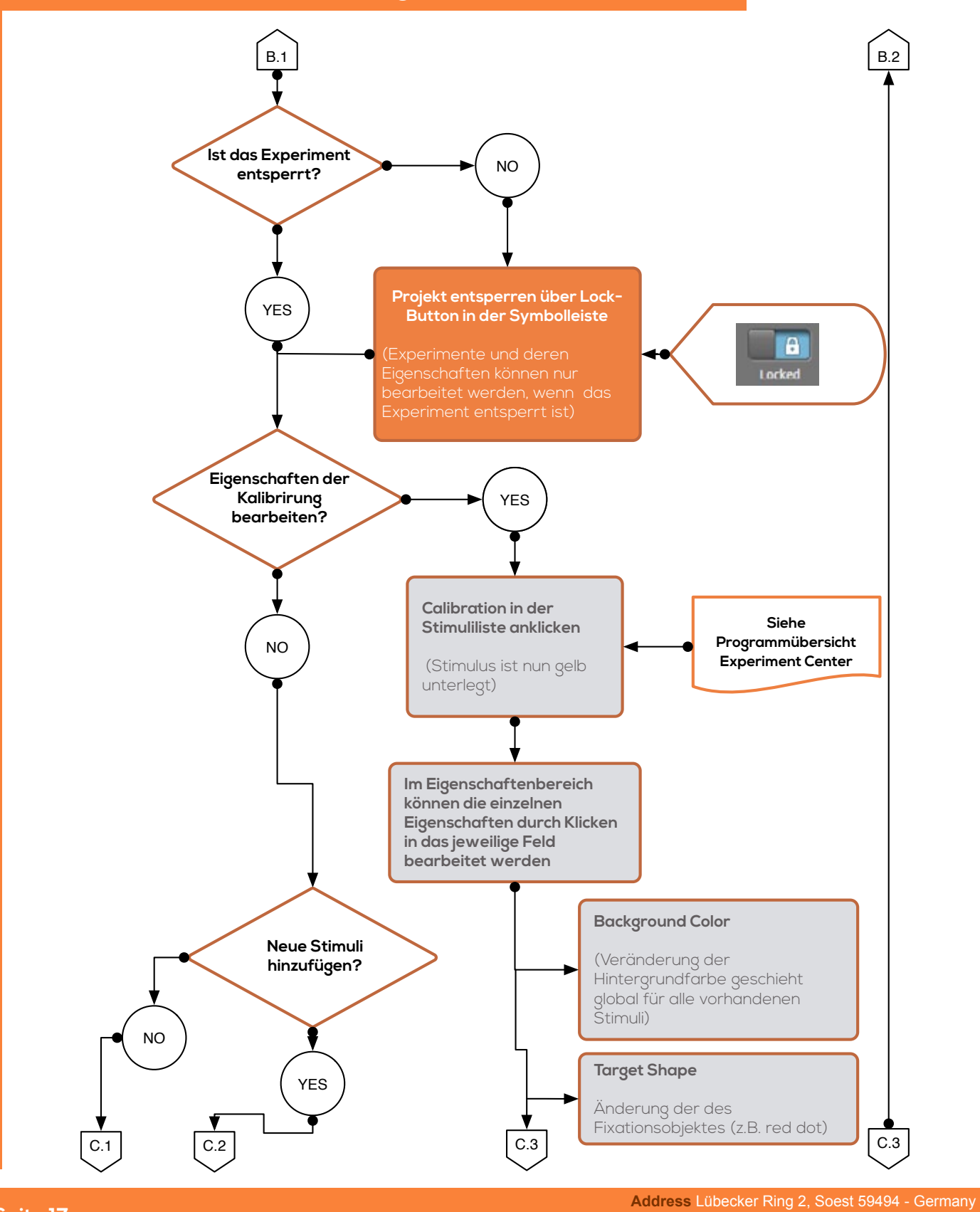

# Prozessablauf Eyetracking [ExperimentCenter]

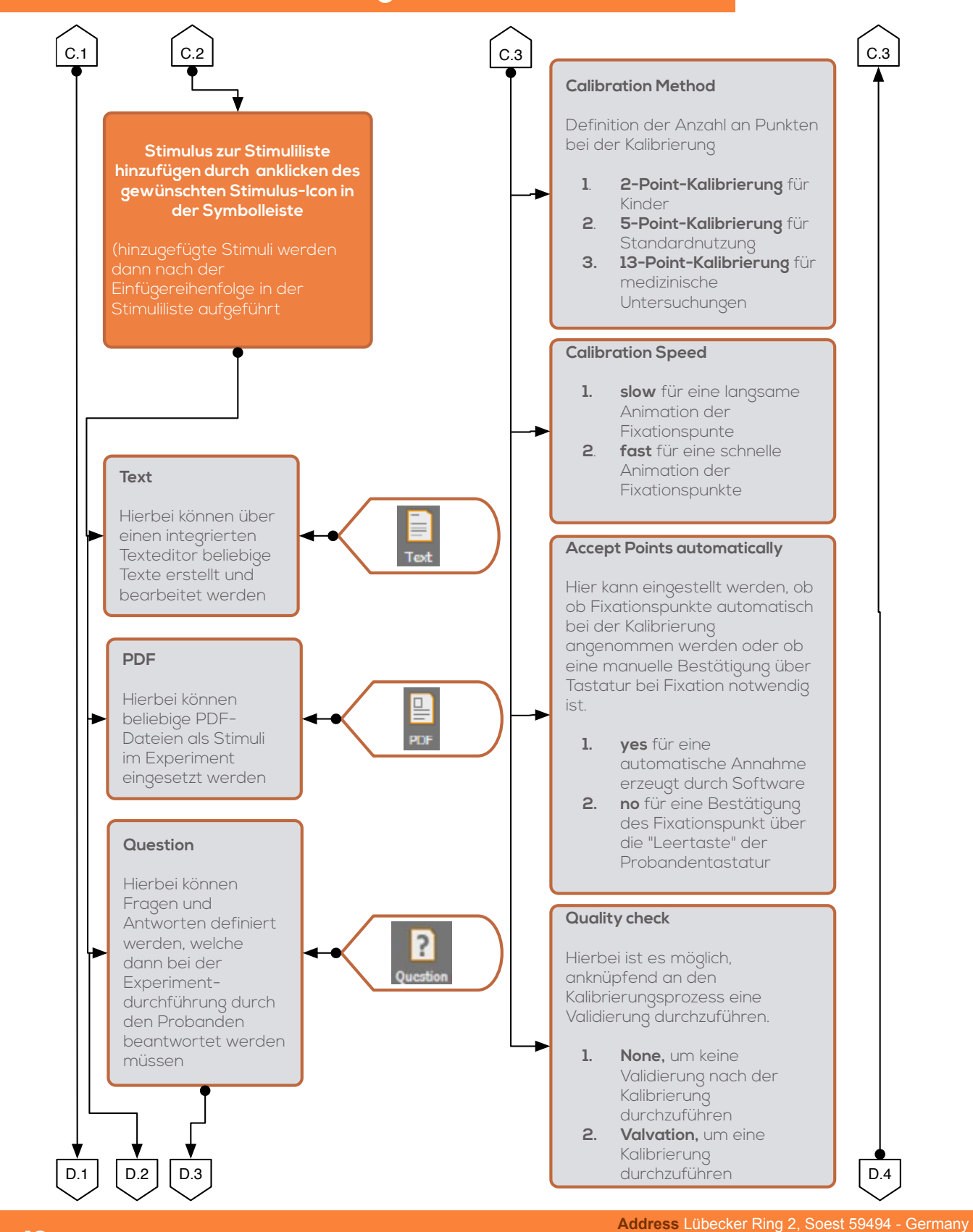

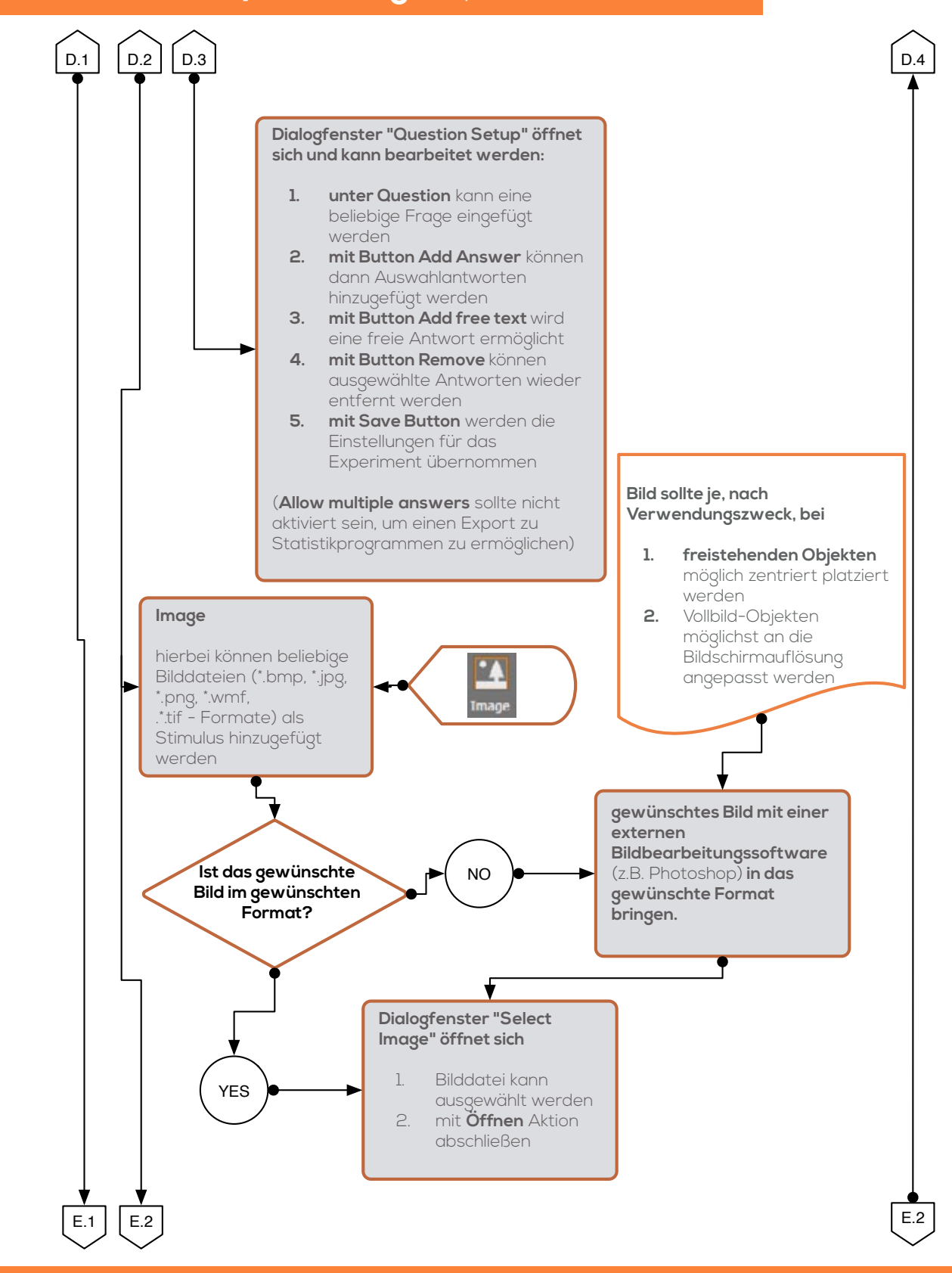

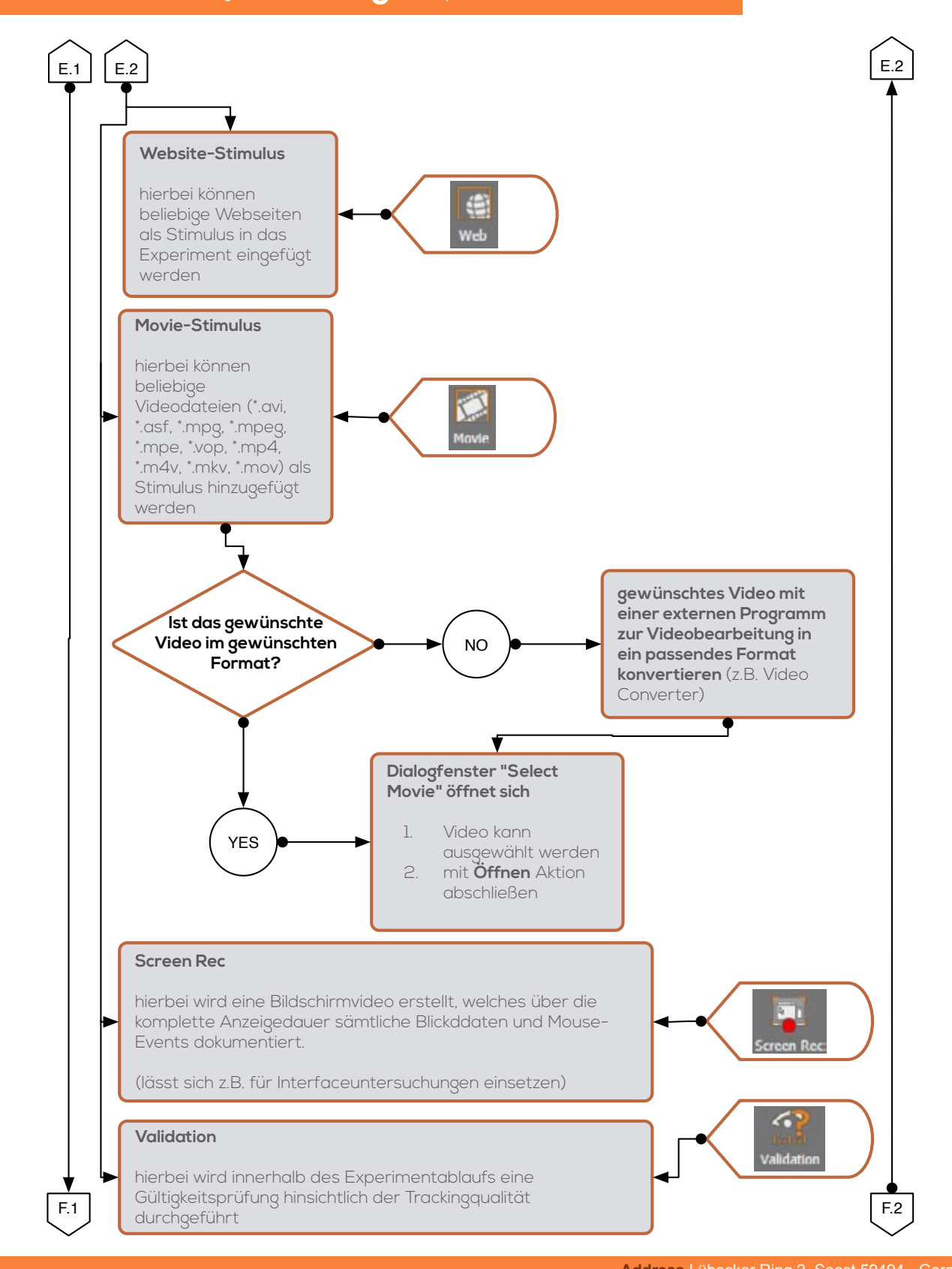

# DEVETRACKING

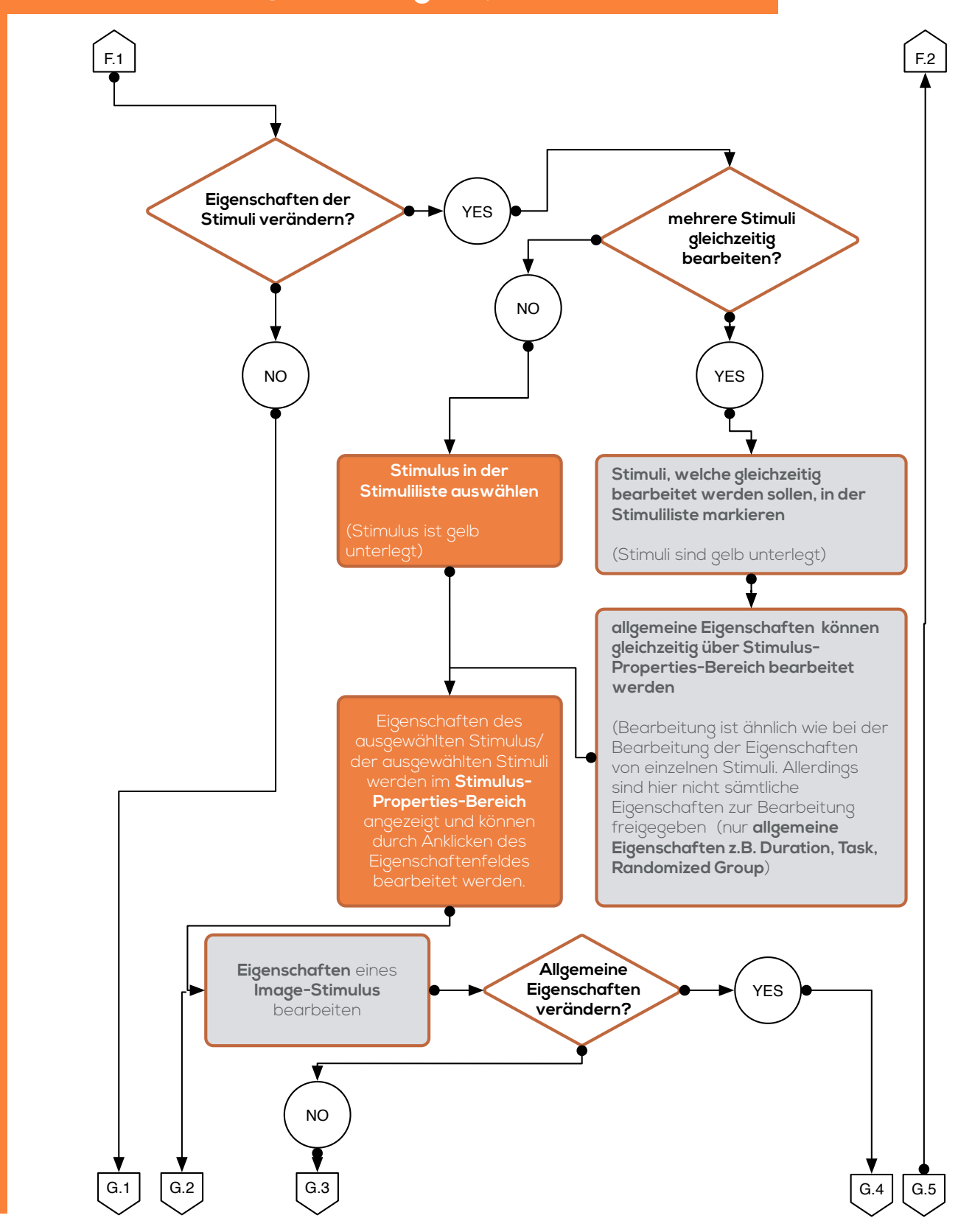

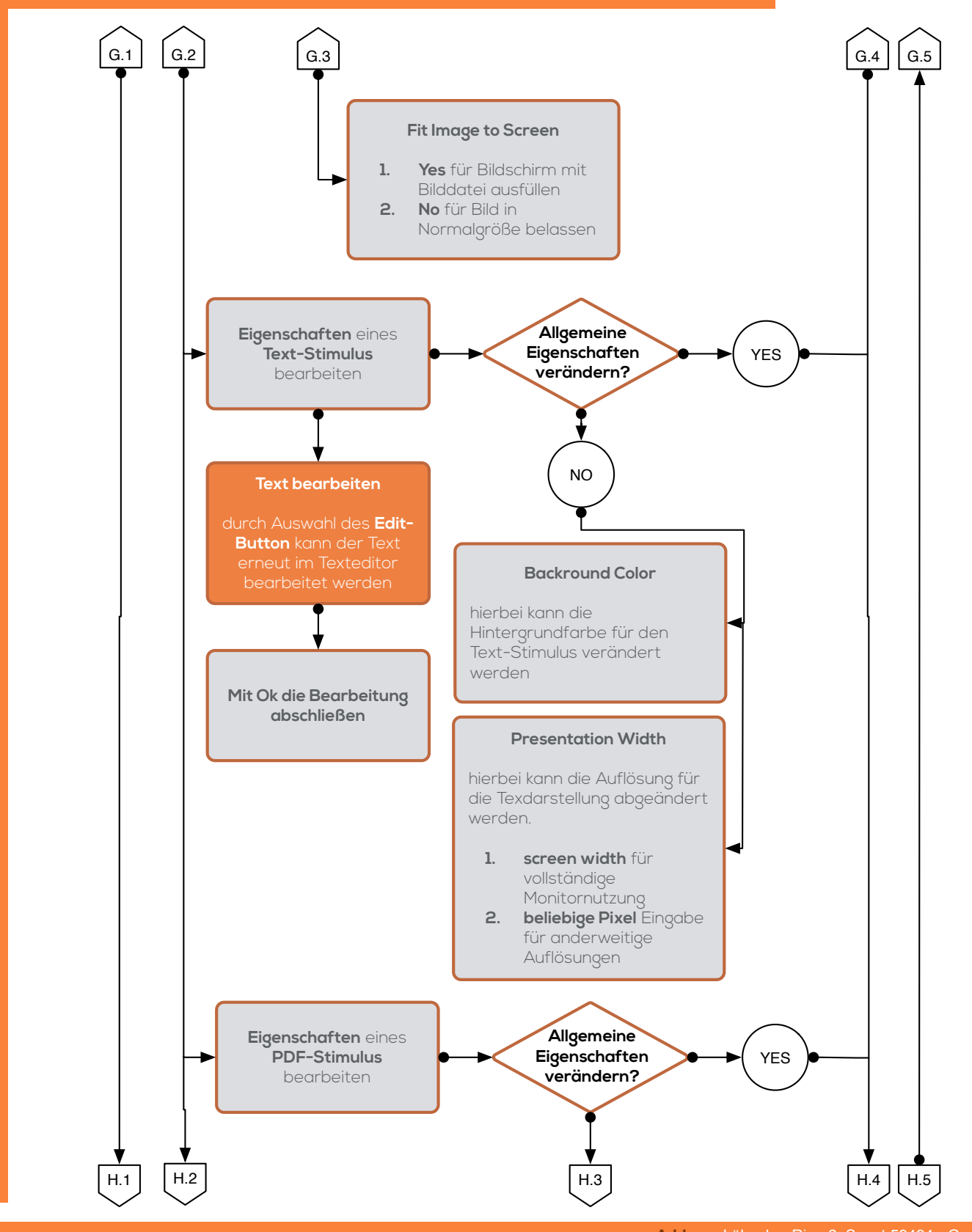

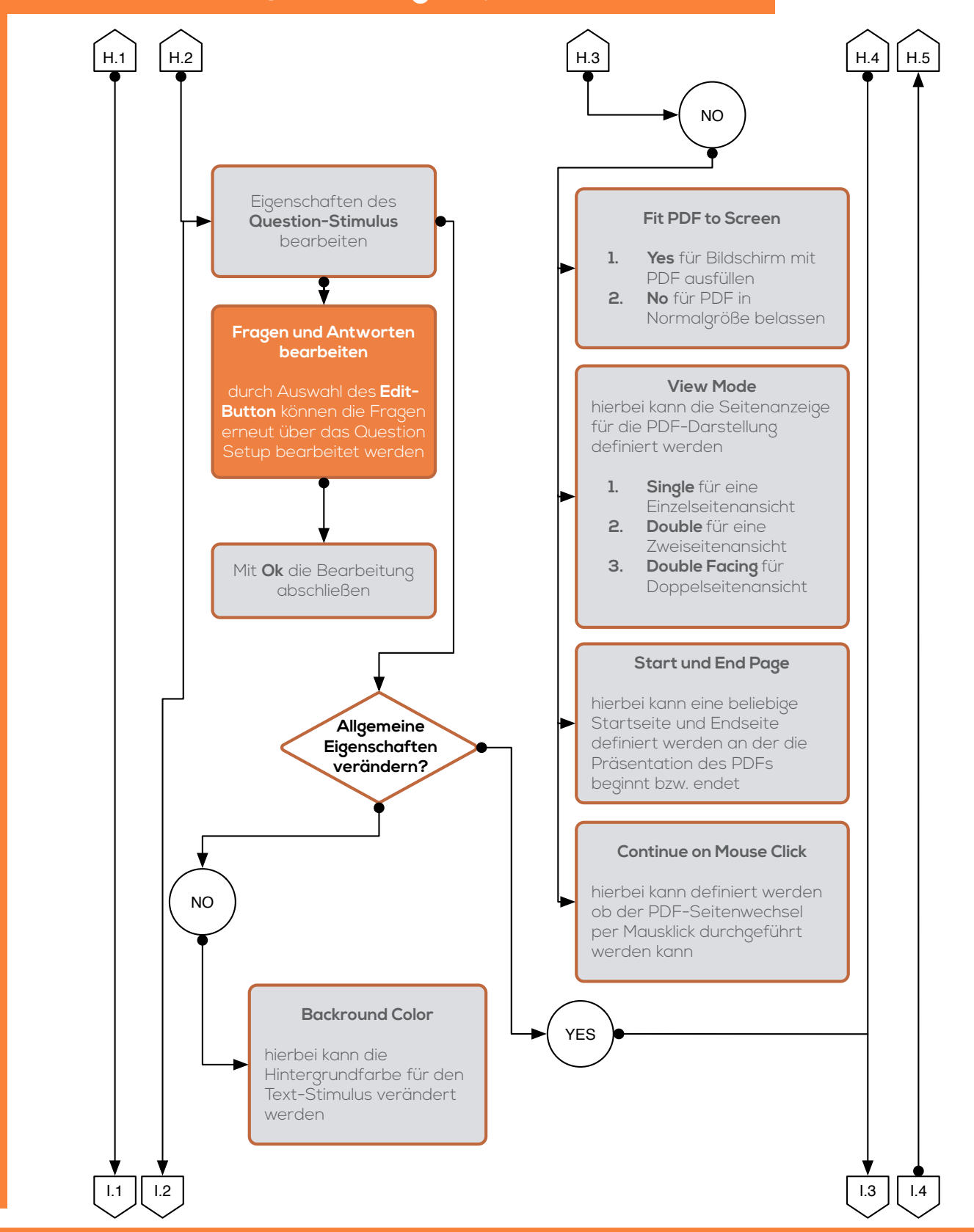

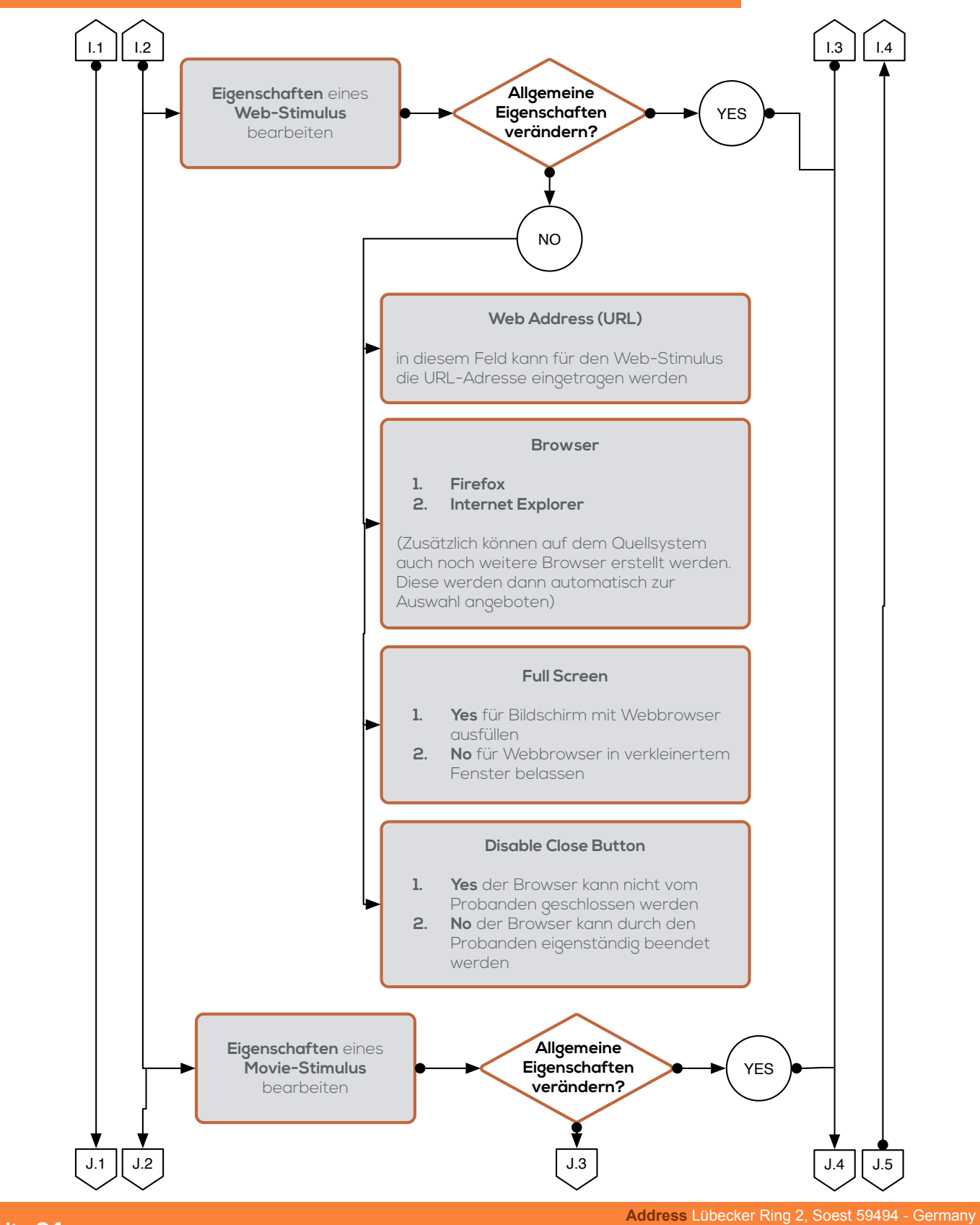

### Prozessablauf Eyetracking [ExperimentCenter]

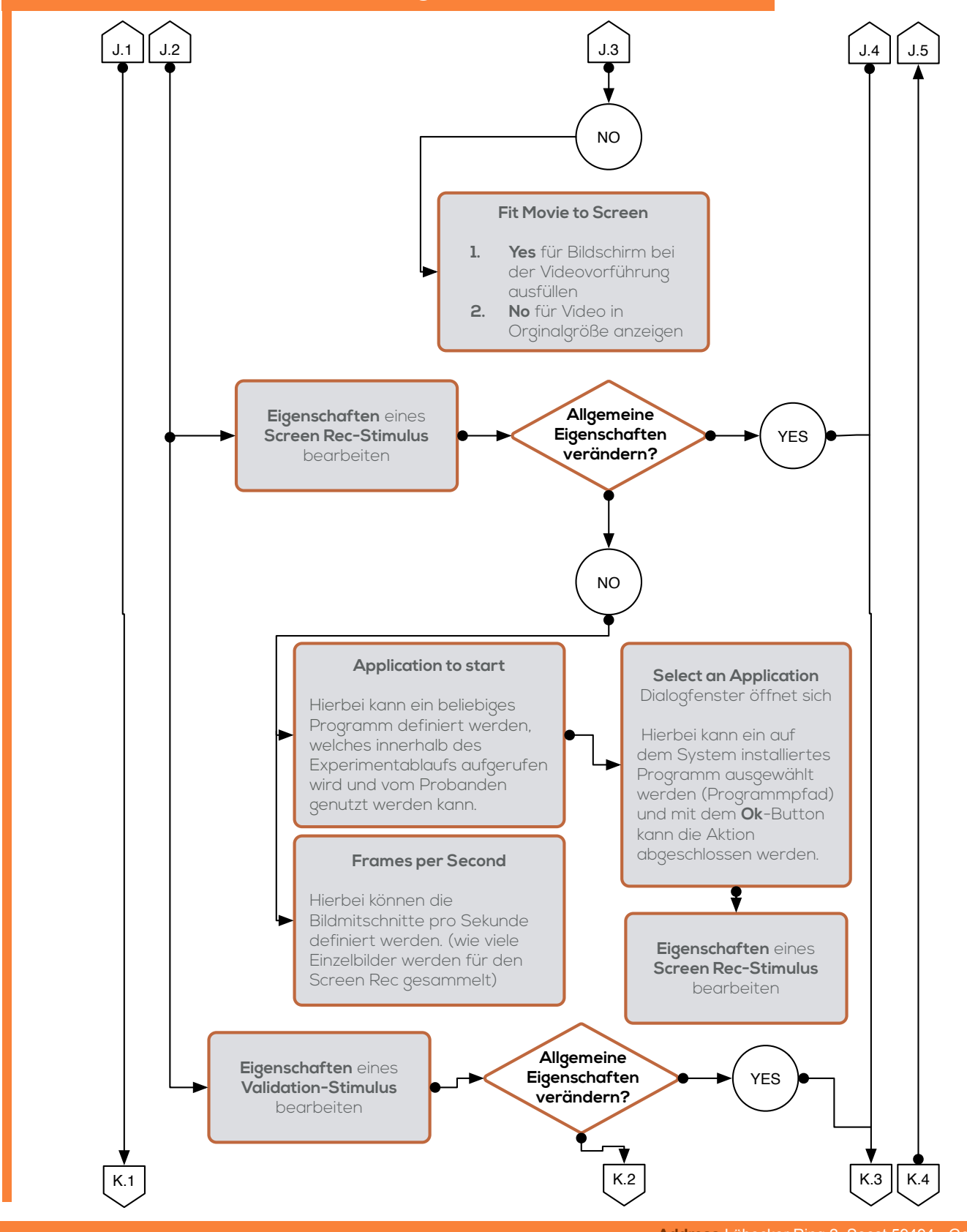

Seite 25

### Prozessablauf Eyetracking [ExperimentCenter]

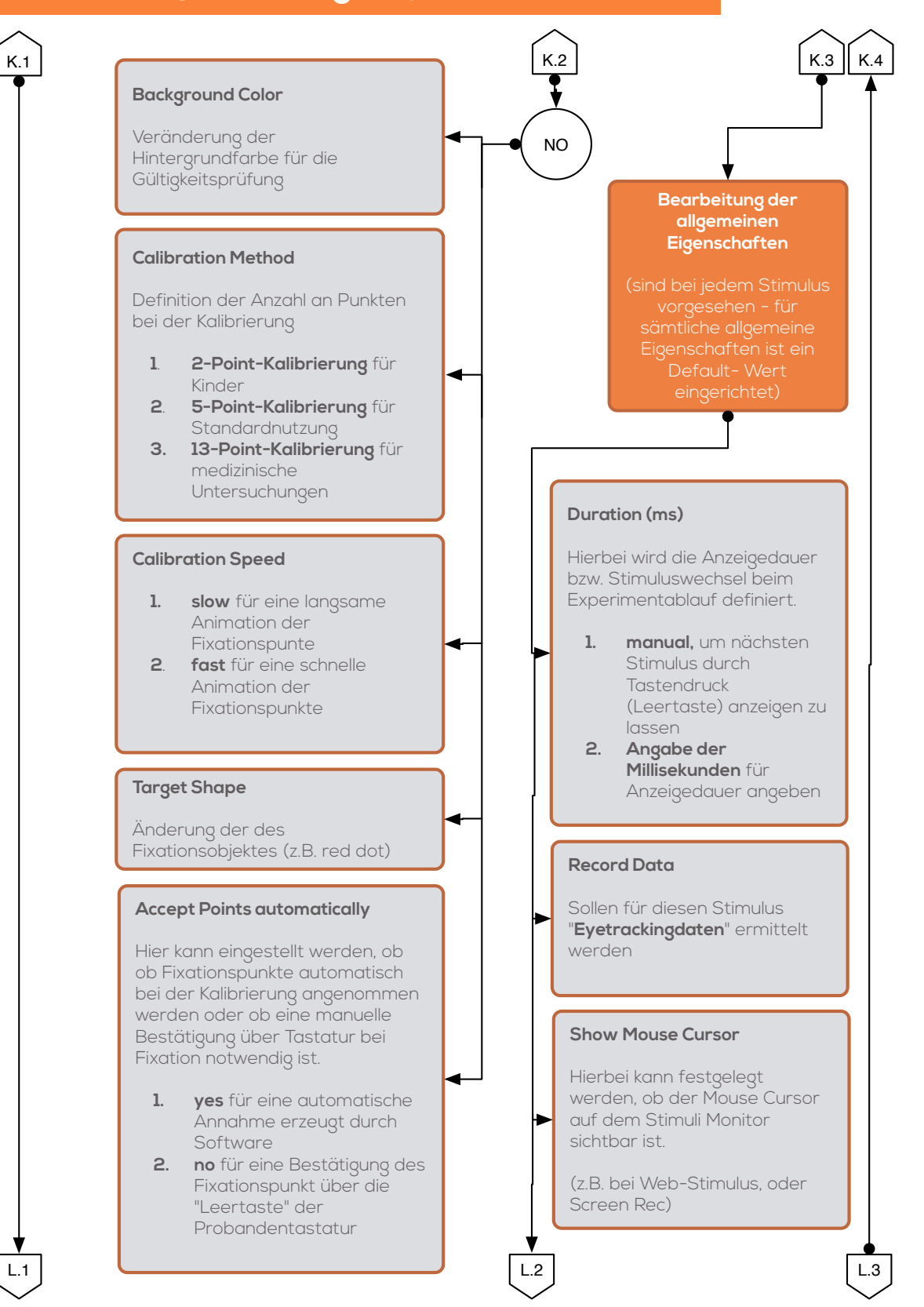

Address Lübecker Ring 2, Soest 59494 - Germany

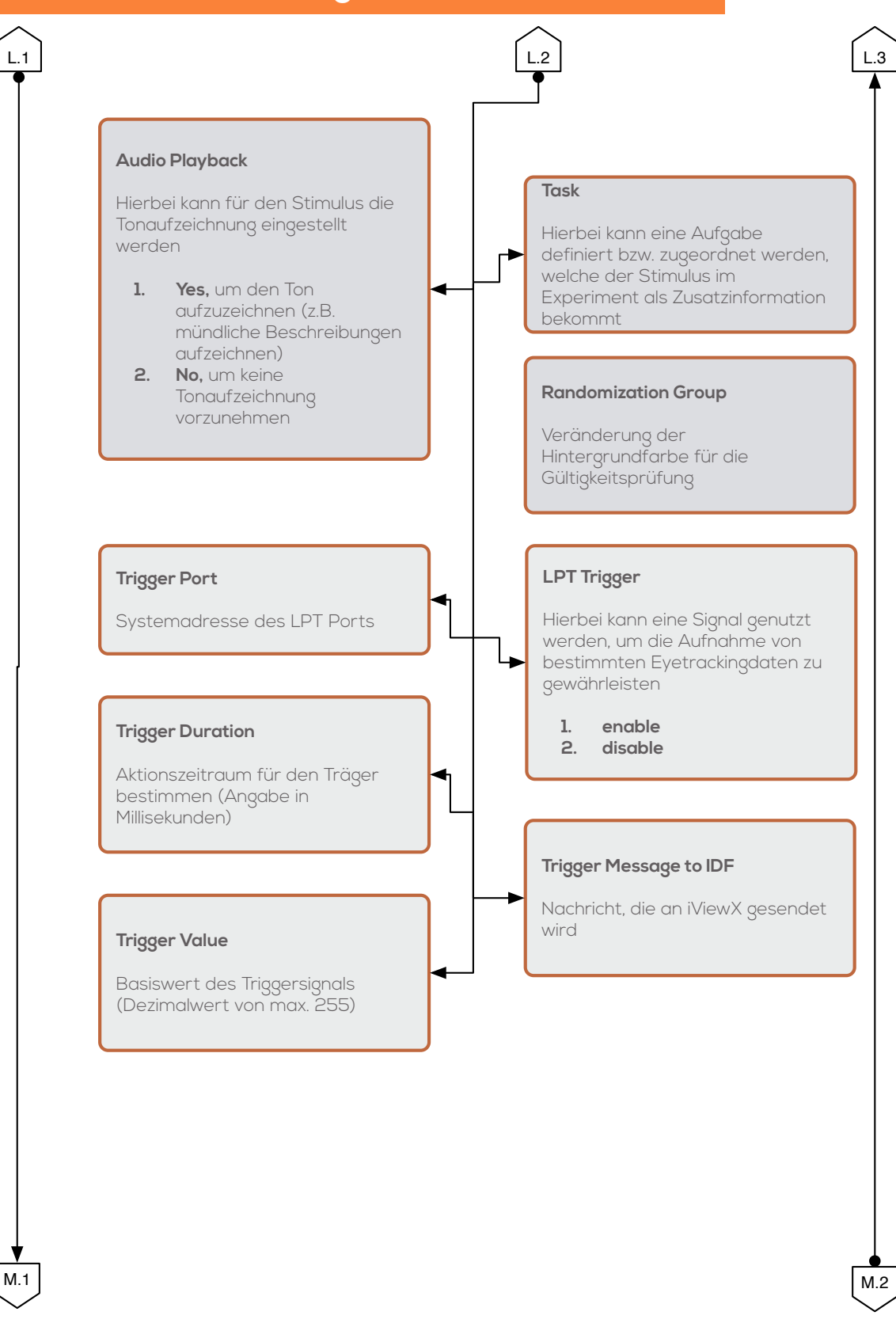

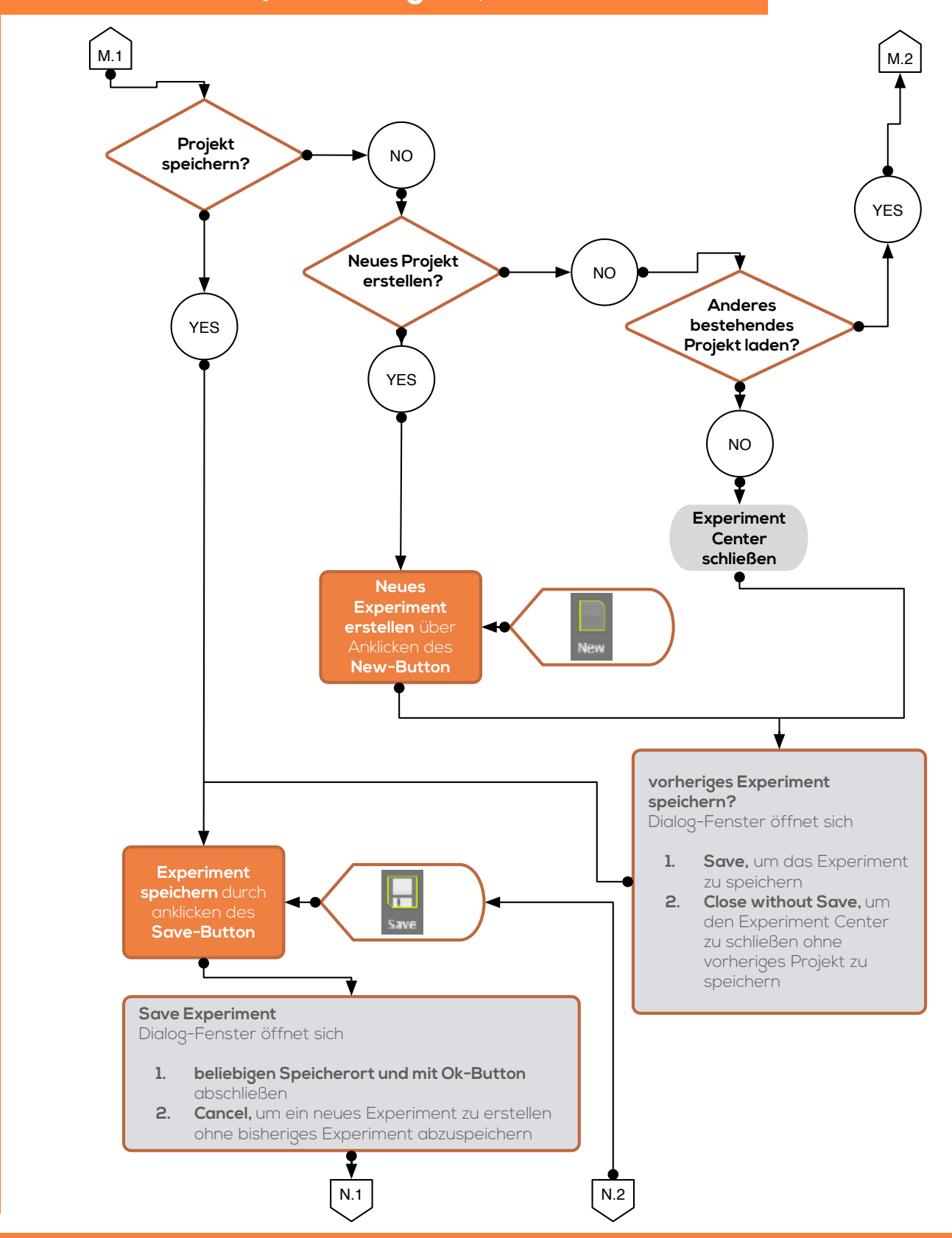

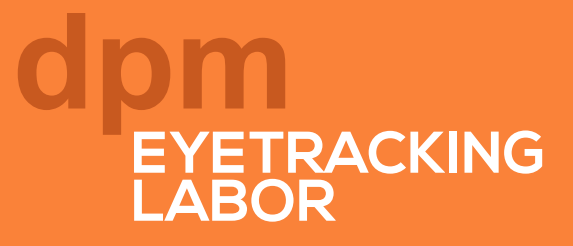

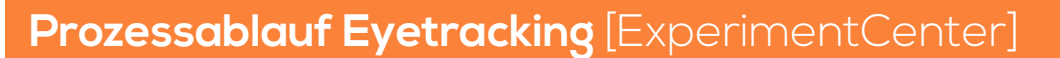

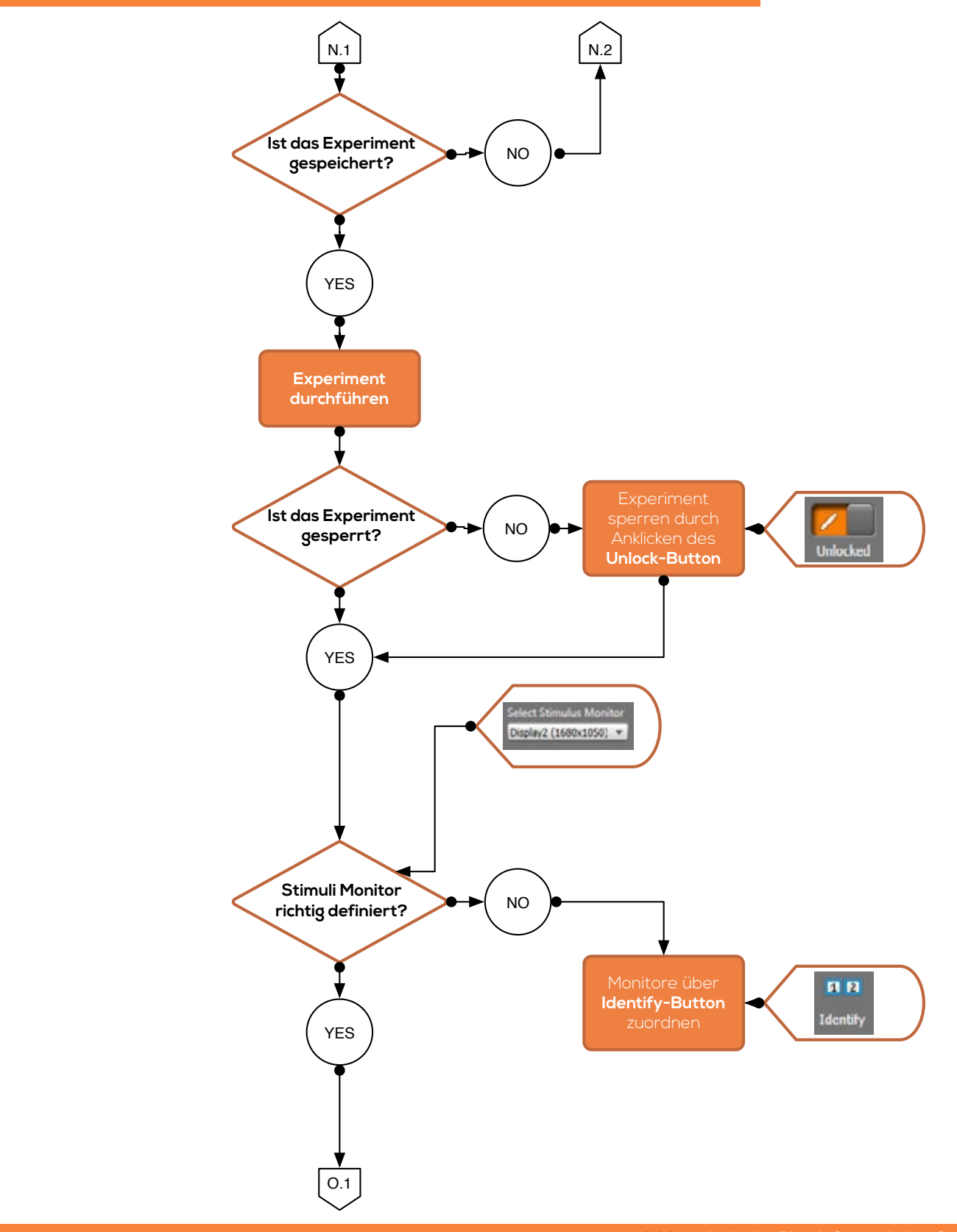

Address Lübecker Ring 2, Soest 59494 - Germany Phone +49 (02921) 378 350 Mail eyetrackinglab@fh-swf.de Web www.fh-swf.de/soest

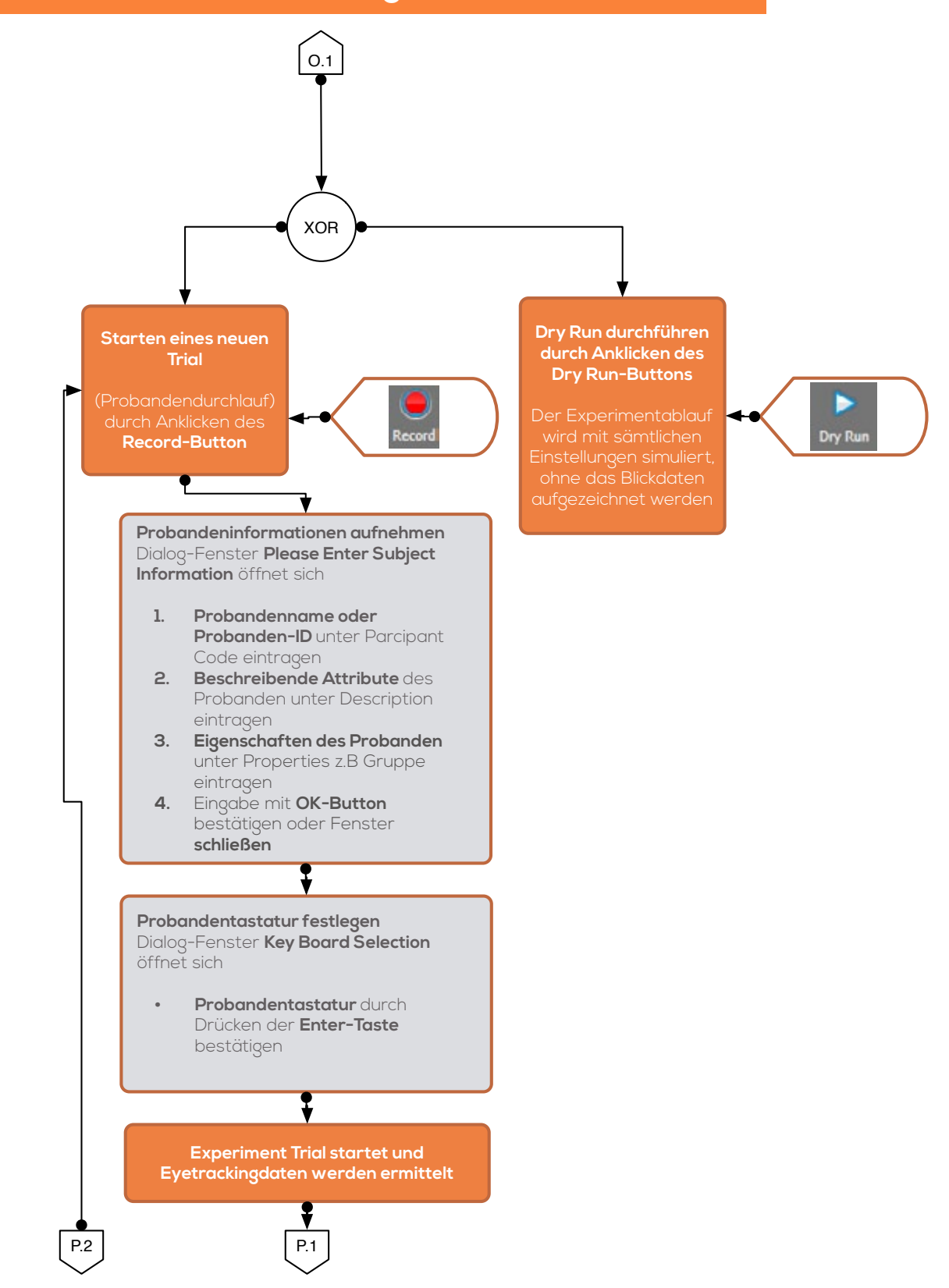

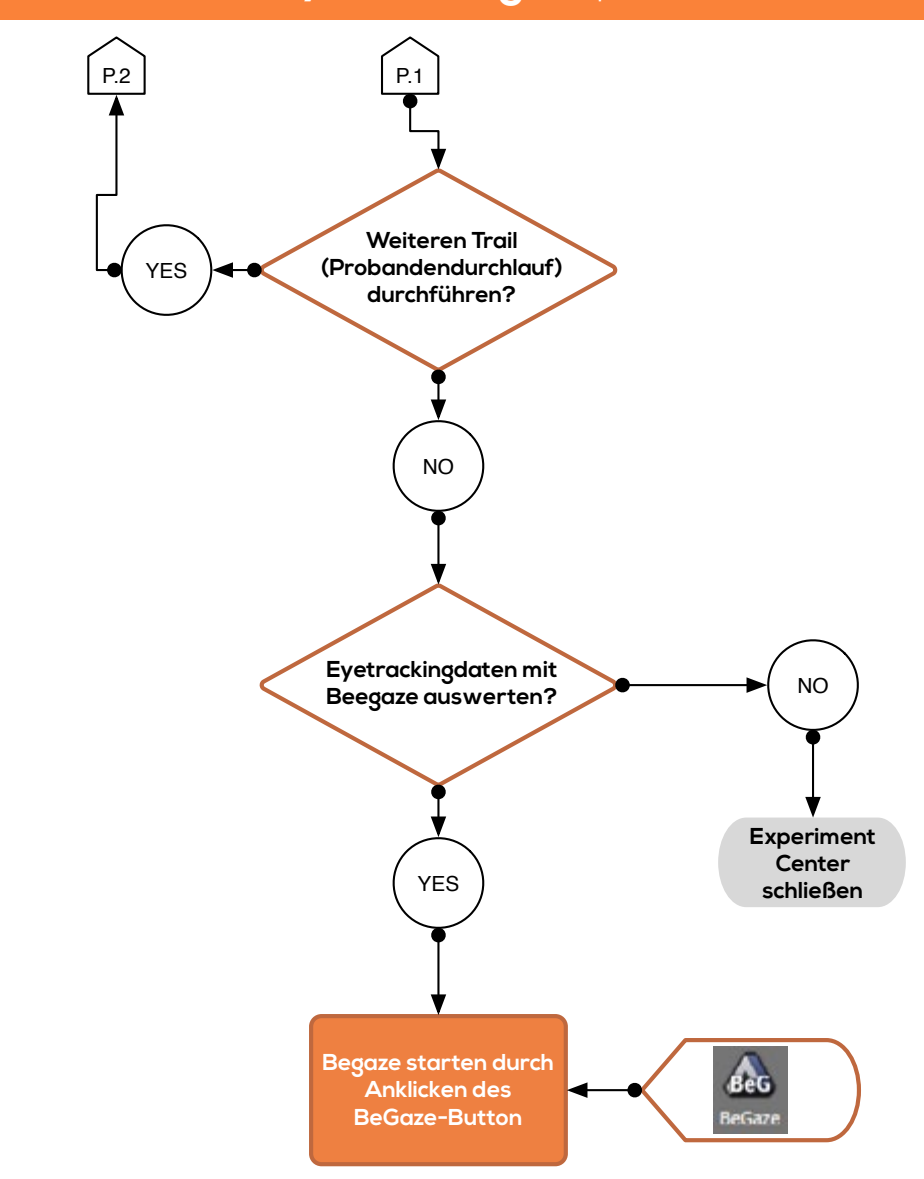

# PROZESS**ABLAUF** Vorgangsmodell für die Datenauswertung

### Prozessablauf Datenauswertung [BeGaze]

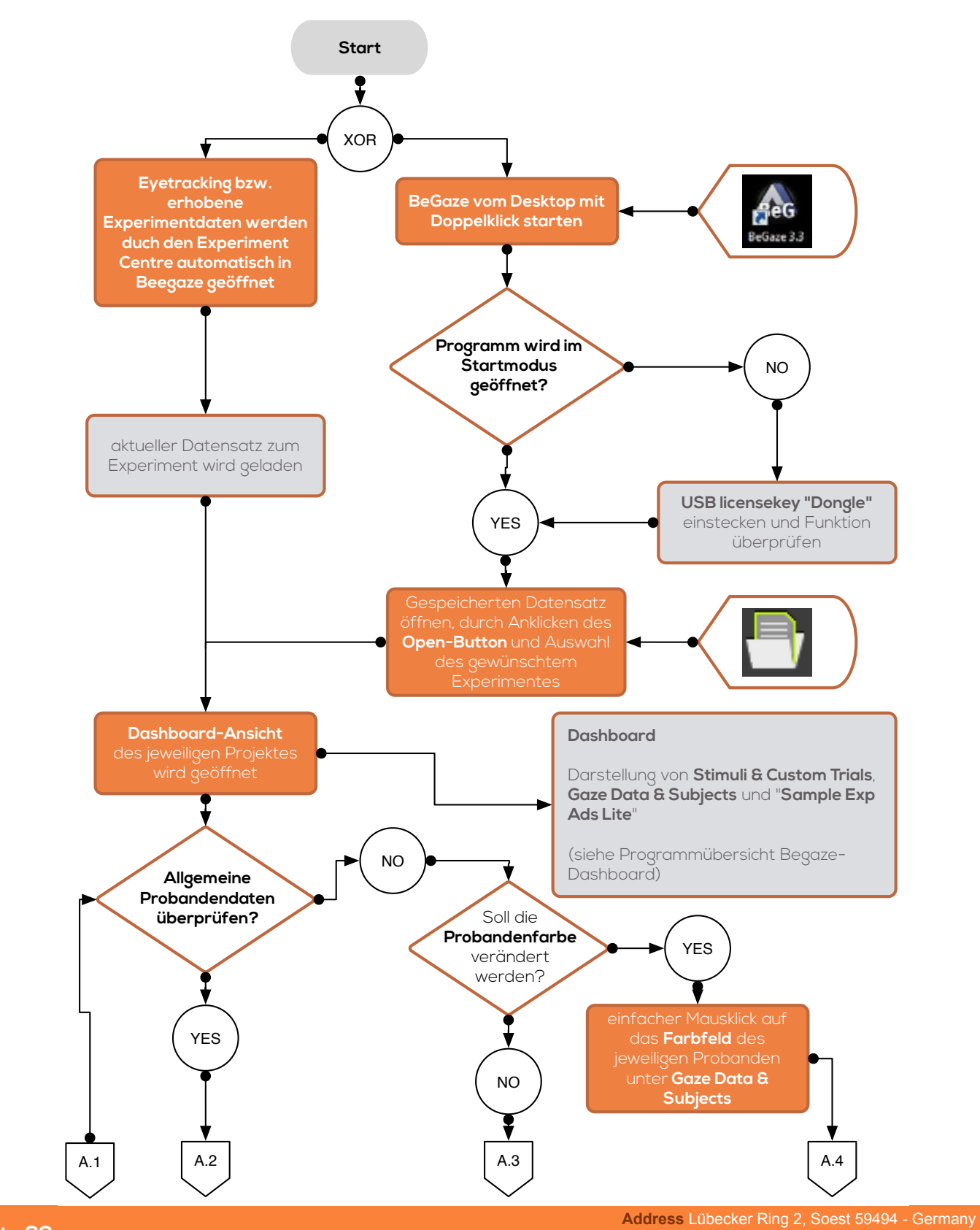

### Prozessablauf Datenauswertung [BeGaze]

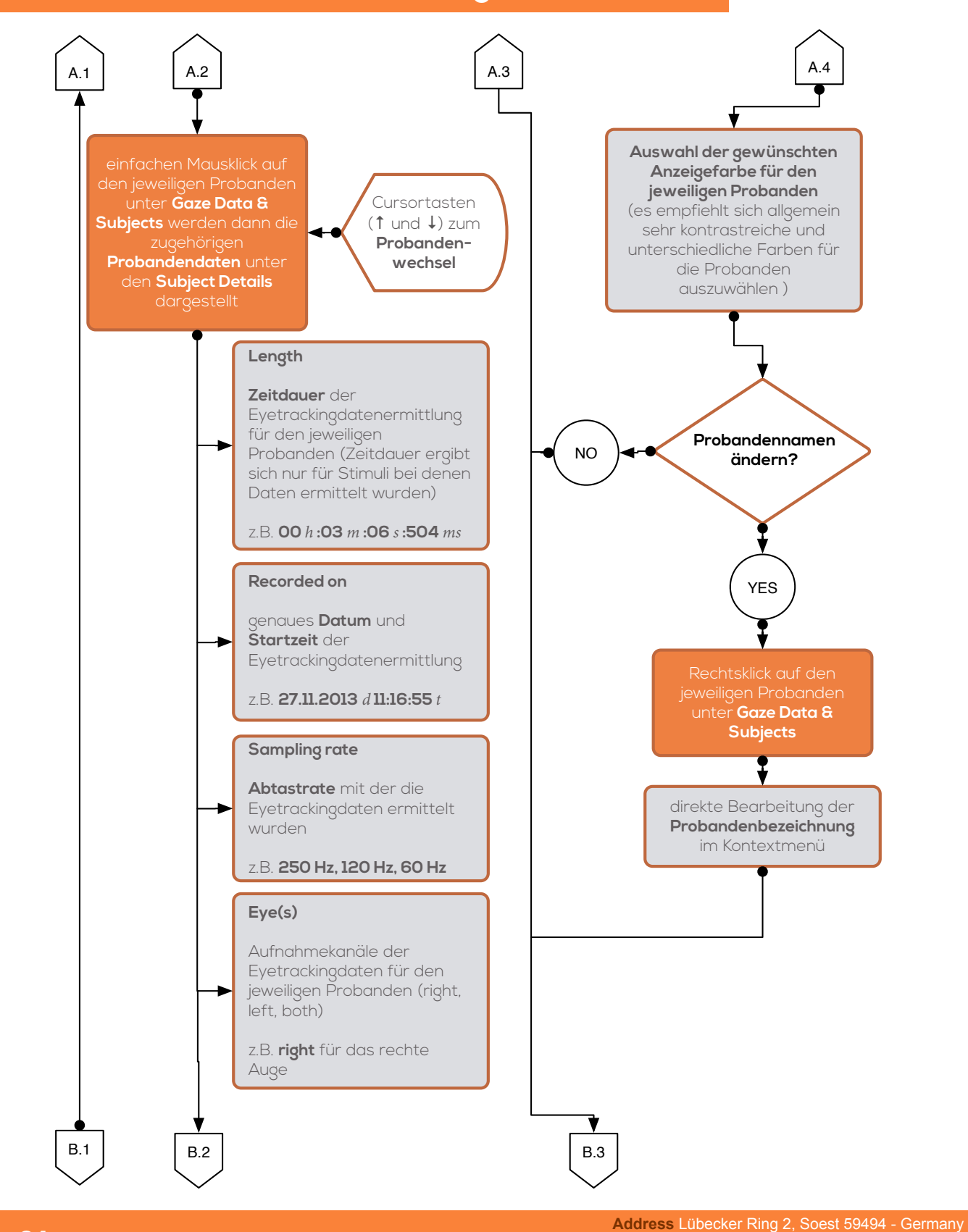

### Prozessablauf Datenauswertung [BeGaze]

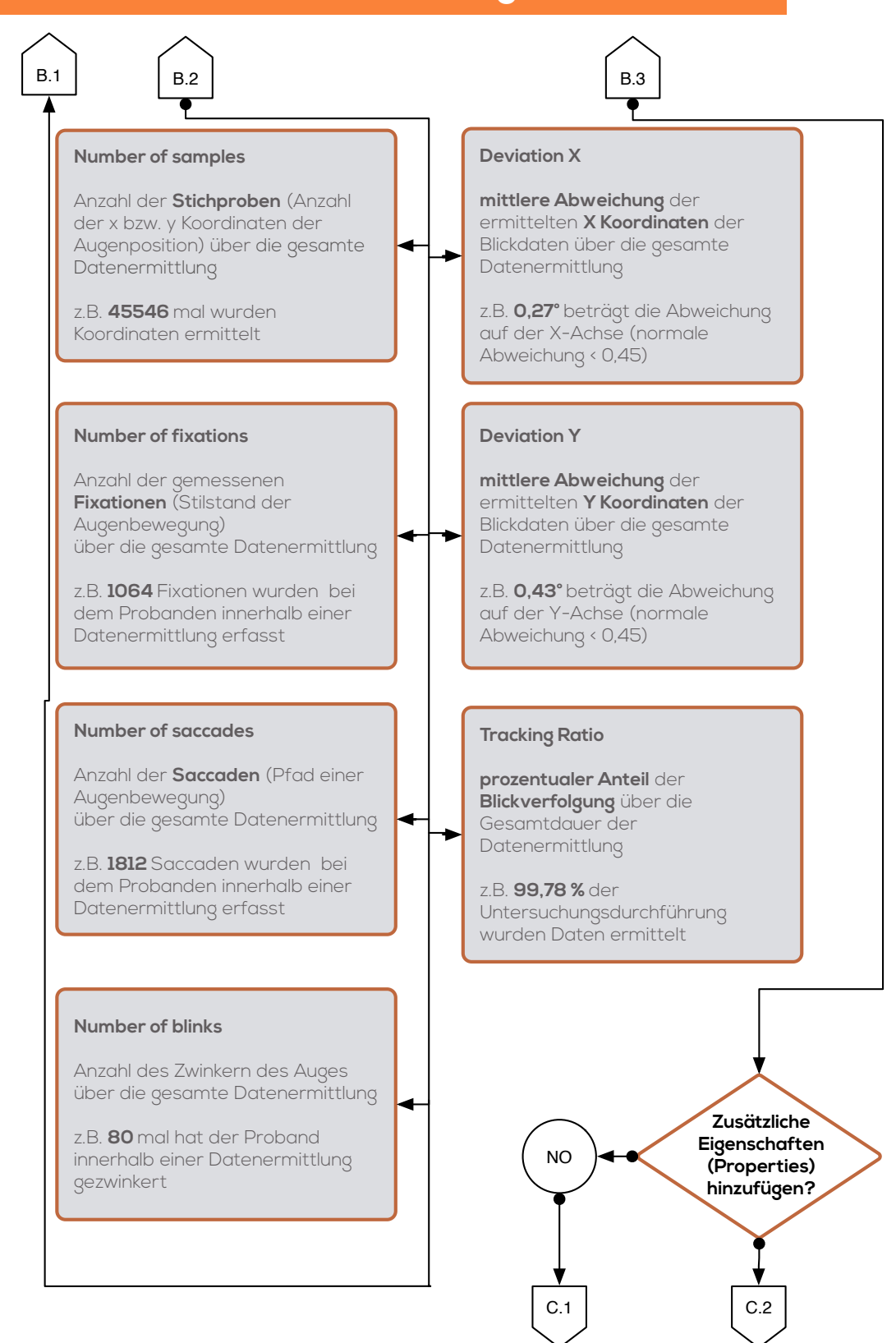

# D EYETRACKING LABOR

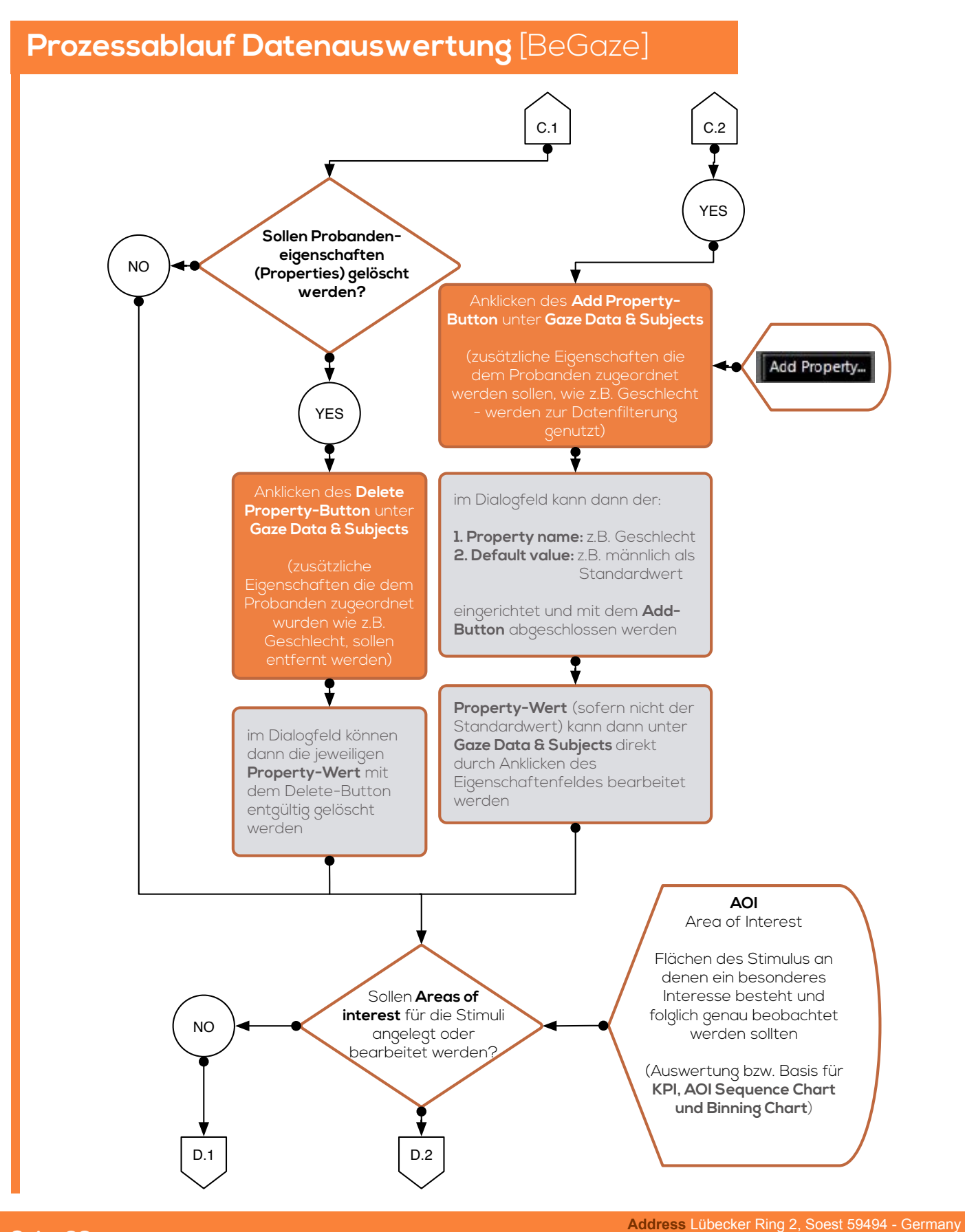

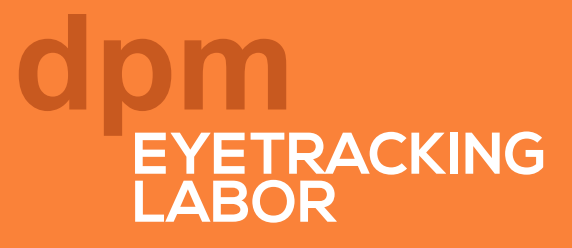

### Prozessablauf Datenauswertung [BeGaze]

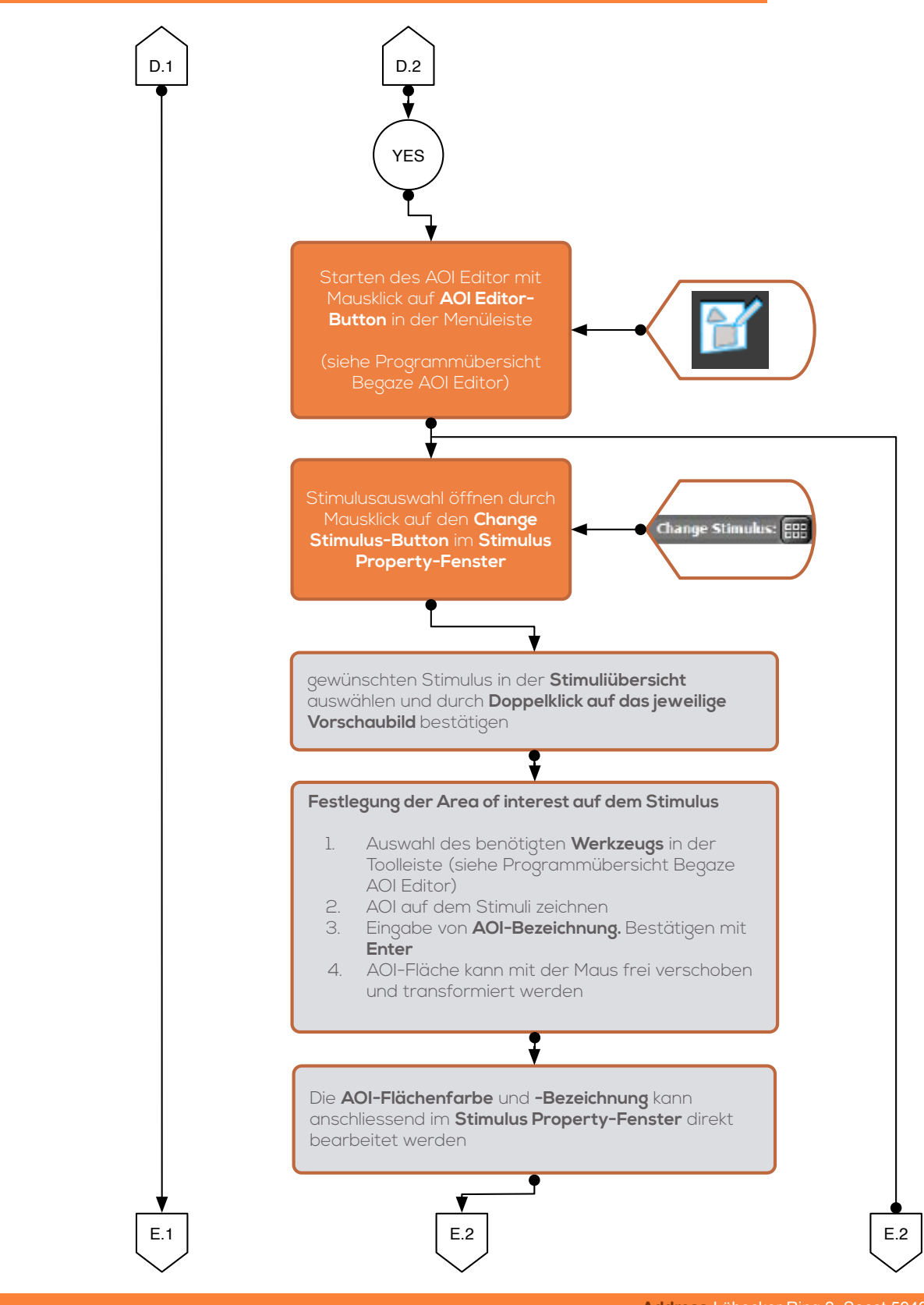

### Prozessablauf Datenauswertung [BeGaze]

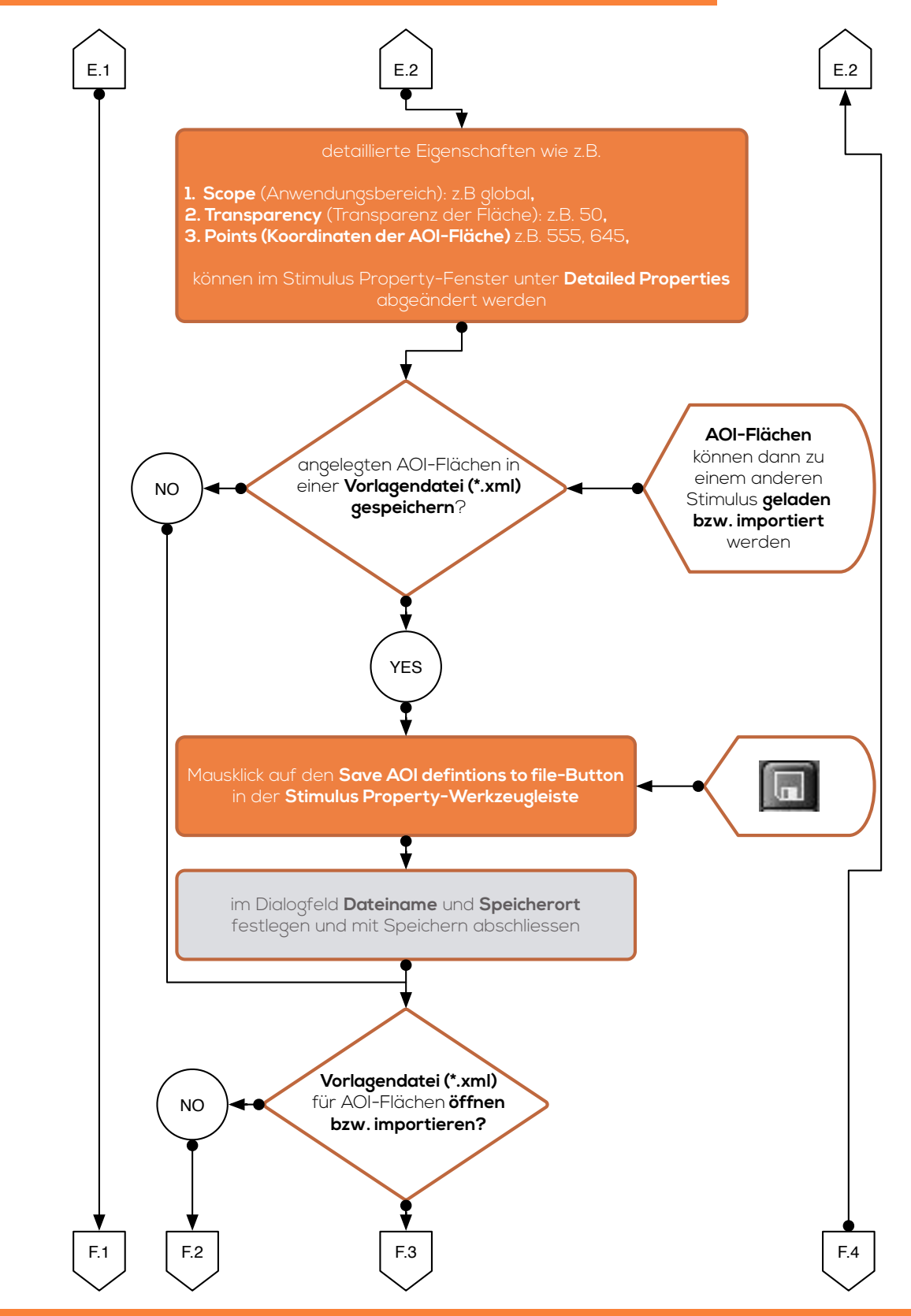

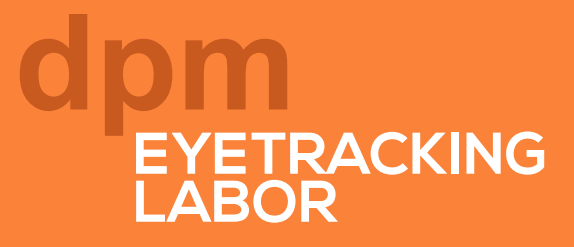

### Prozessablauf Datenauswertung [BeGaze]

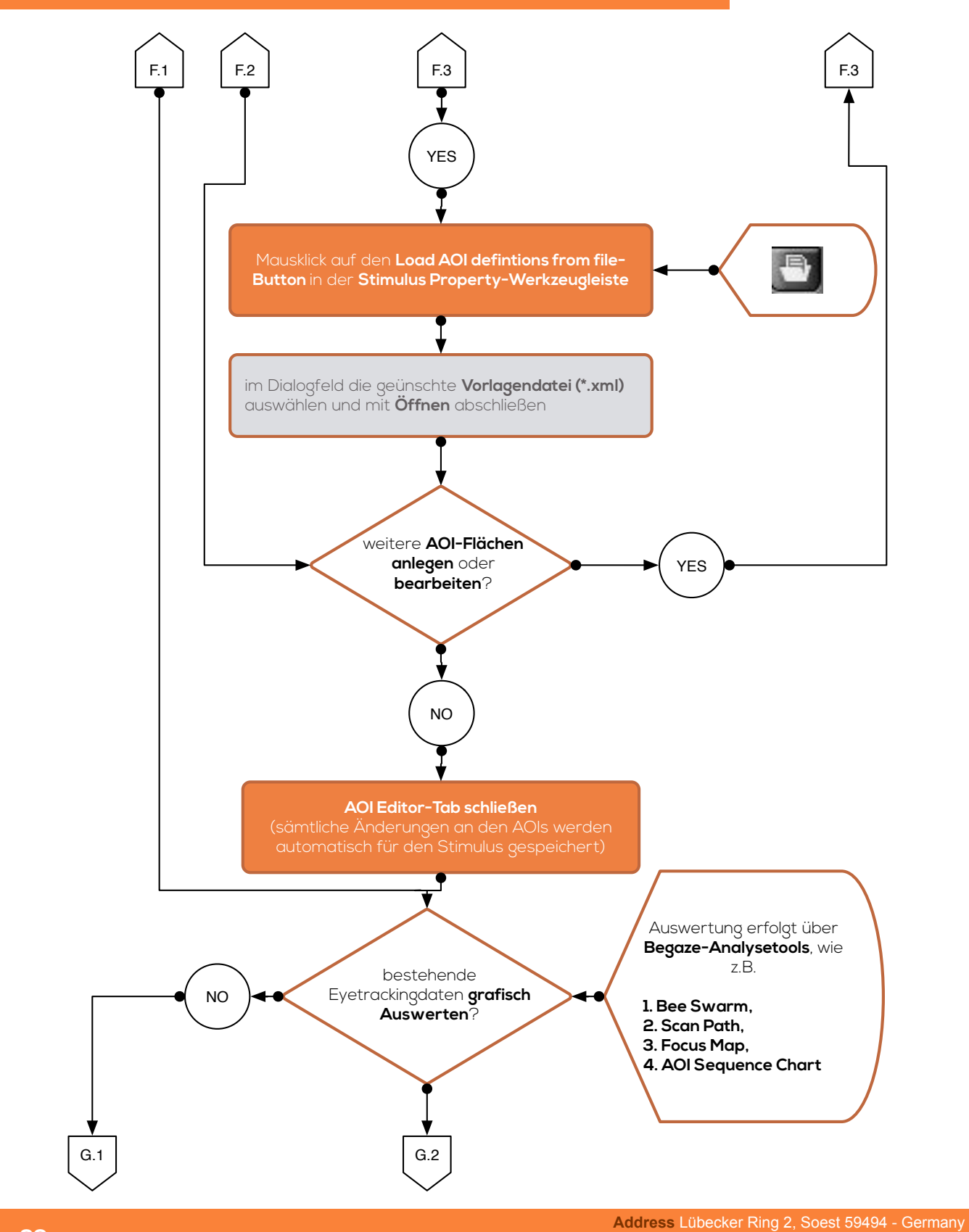

Seite 39

### Prozessablauf Datenauswertung [BeGaze]

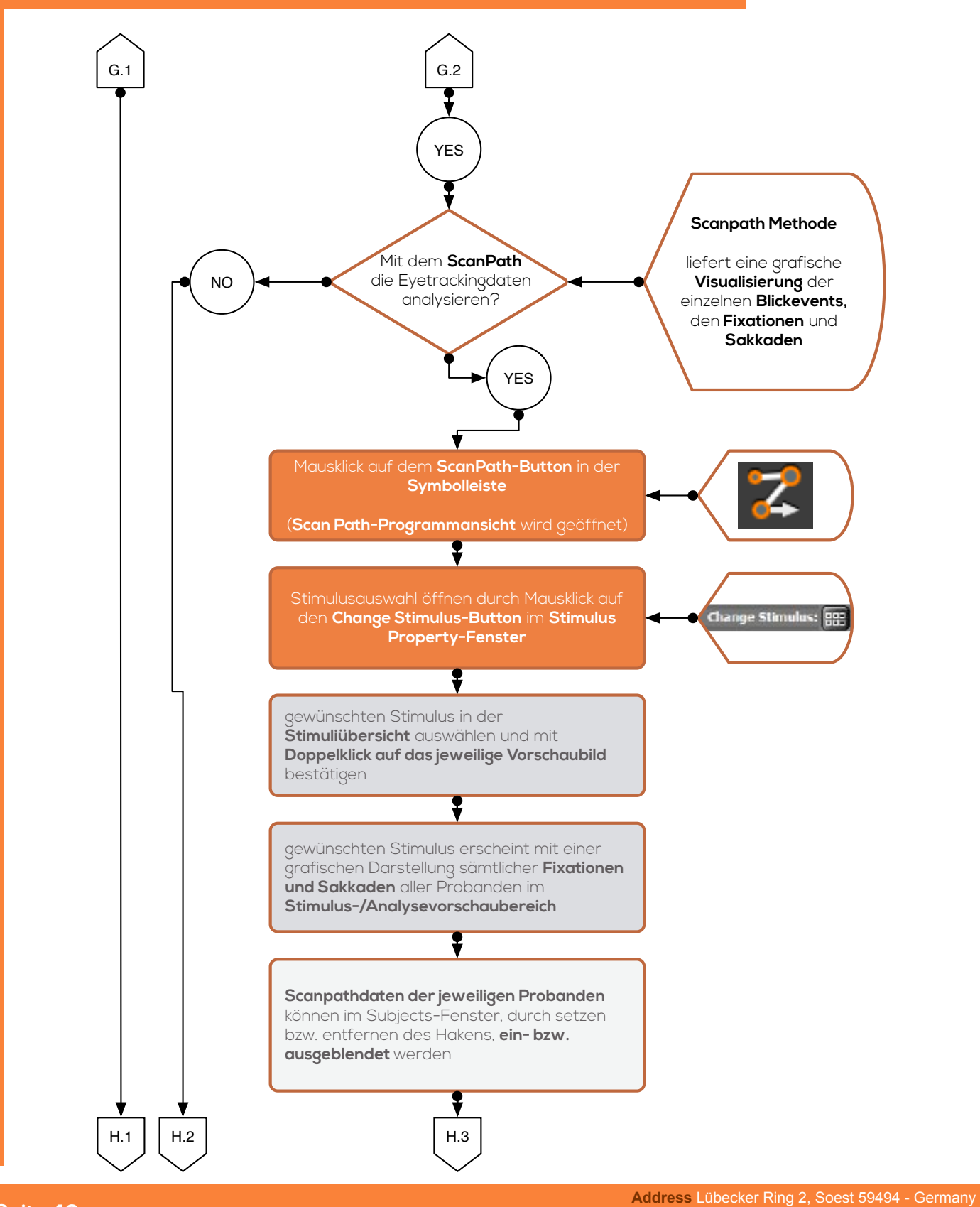

#### Prozessablauf Datenauswertung [BeGaze]

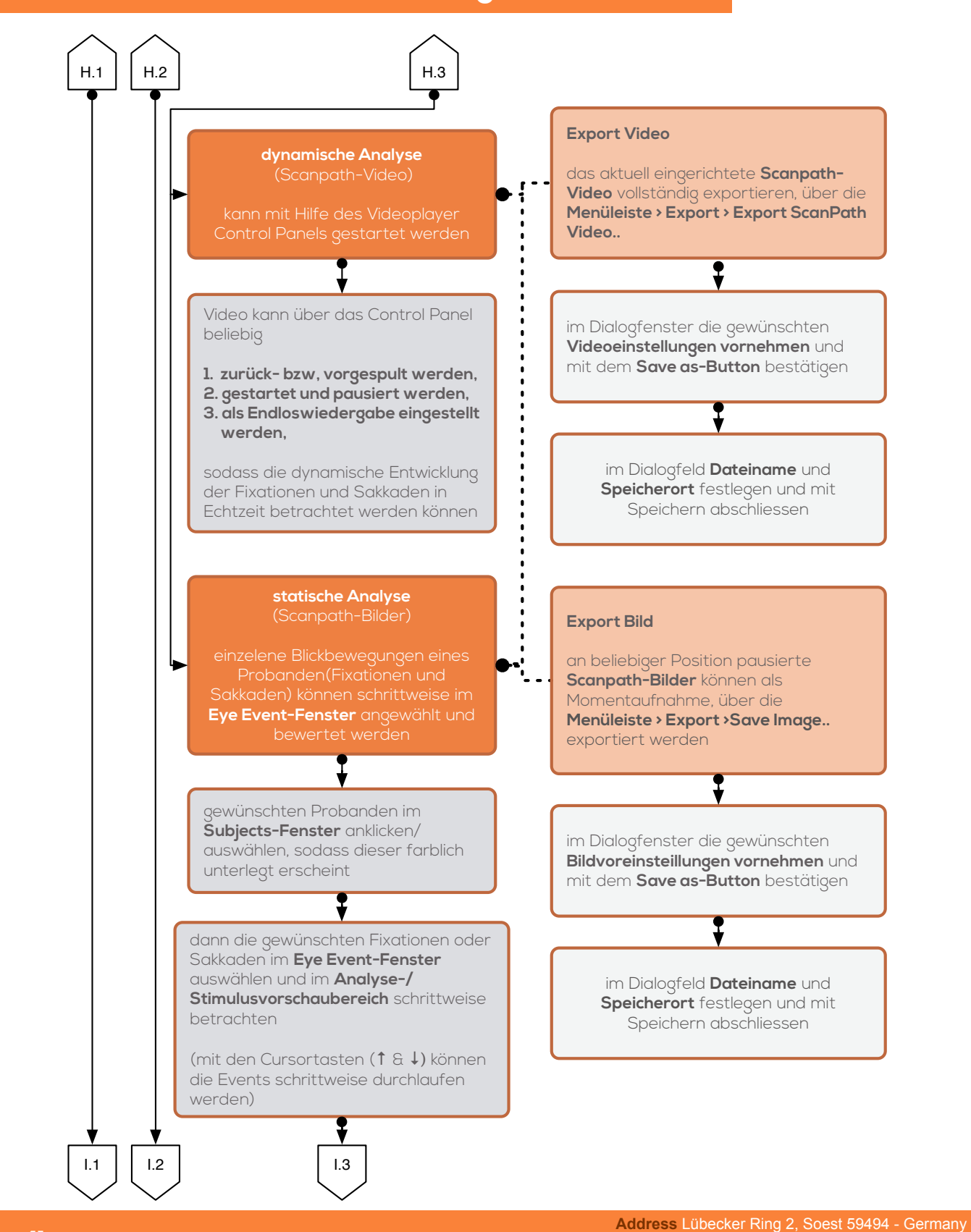

### Prozessablauf Datenauswertung [BeGaze]

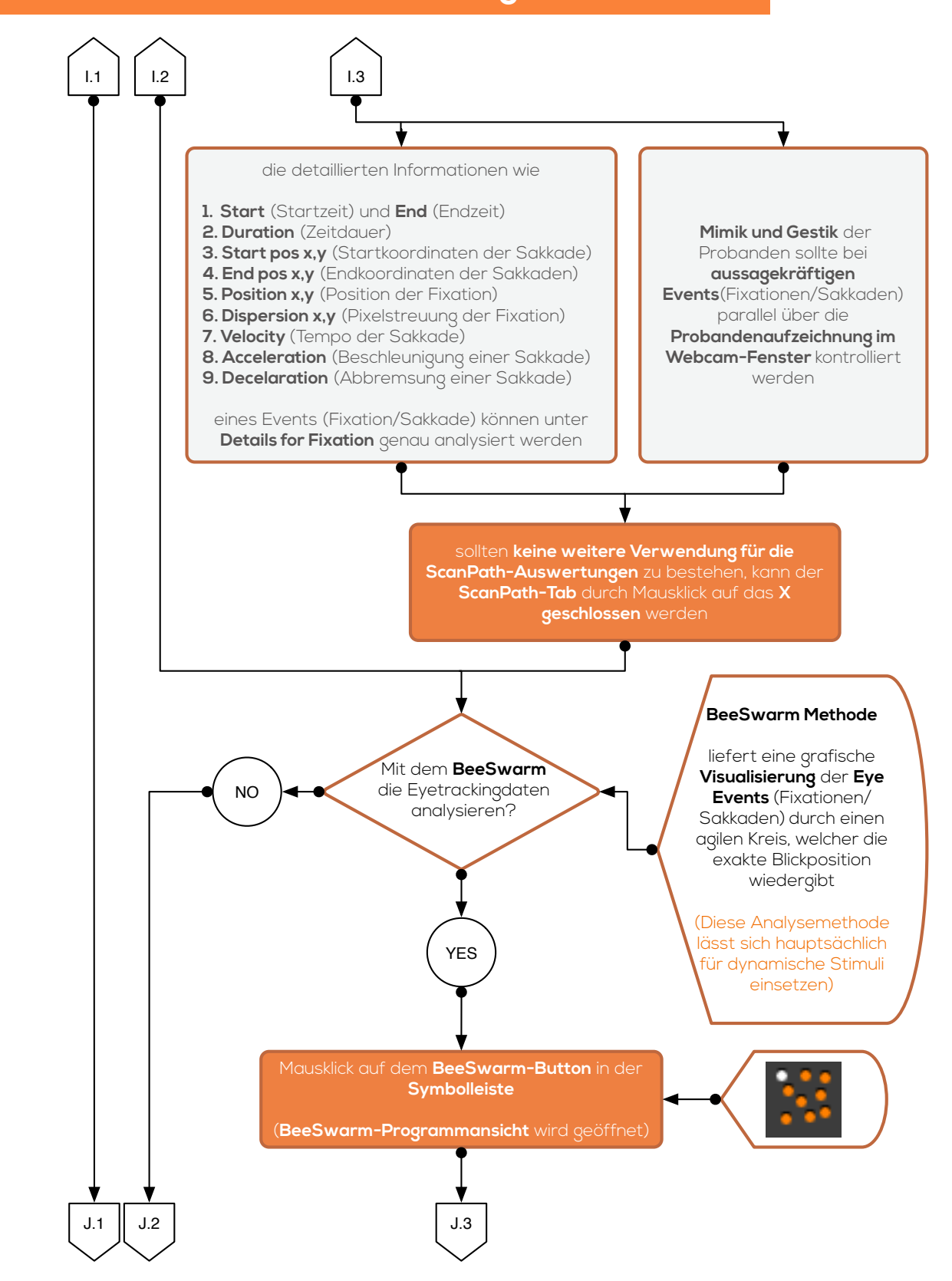

### Prozessablauf Datenauswertung [BeGaze]

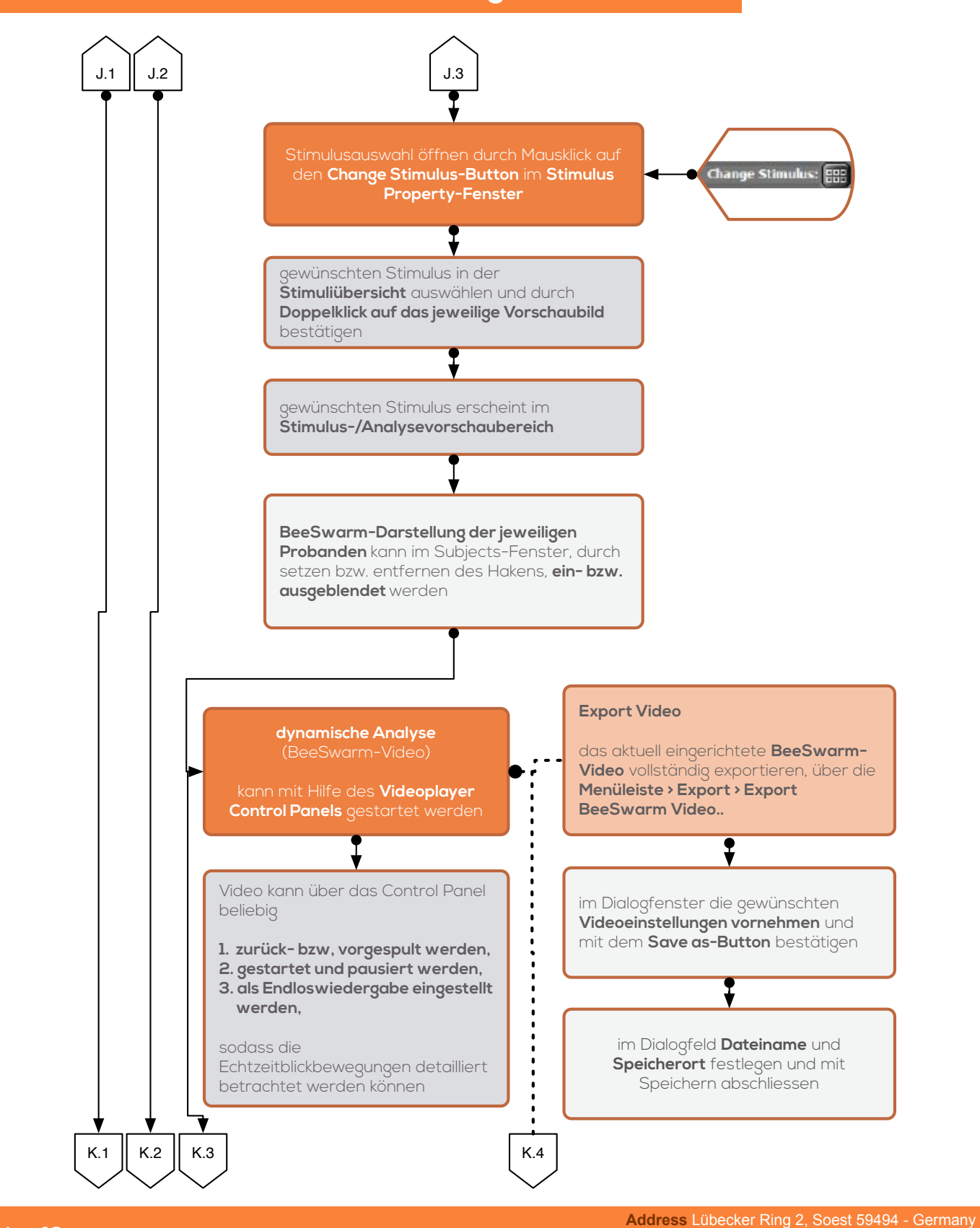

#### Prozessablauf Datenauswertung [BeGaze]

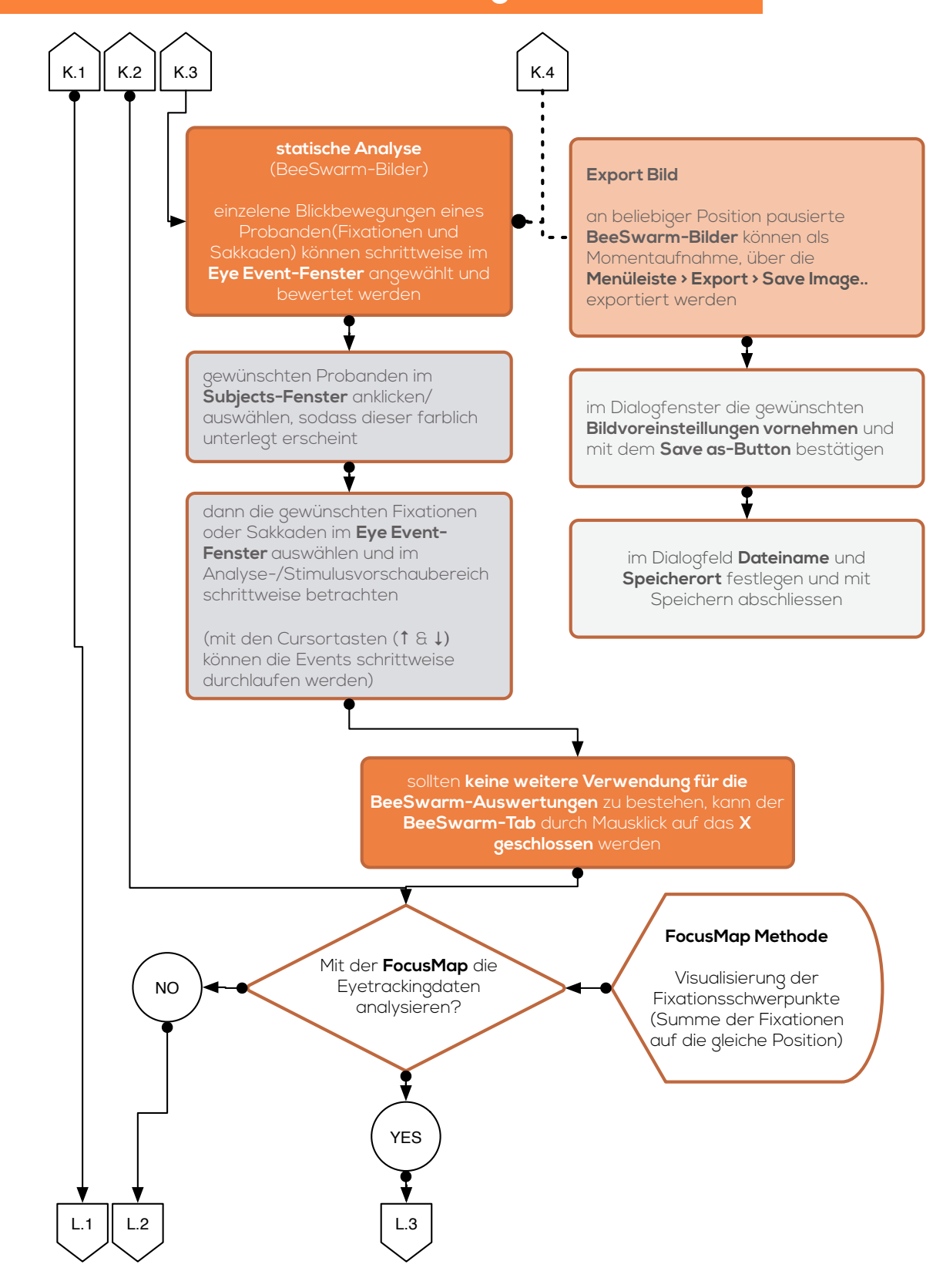

### Prozessablauf Datenauswertung [BeGaze]

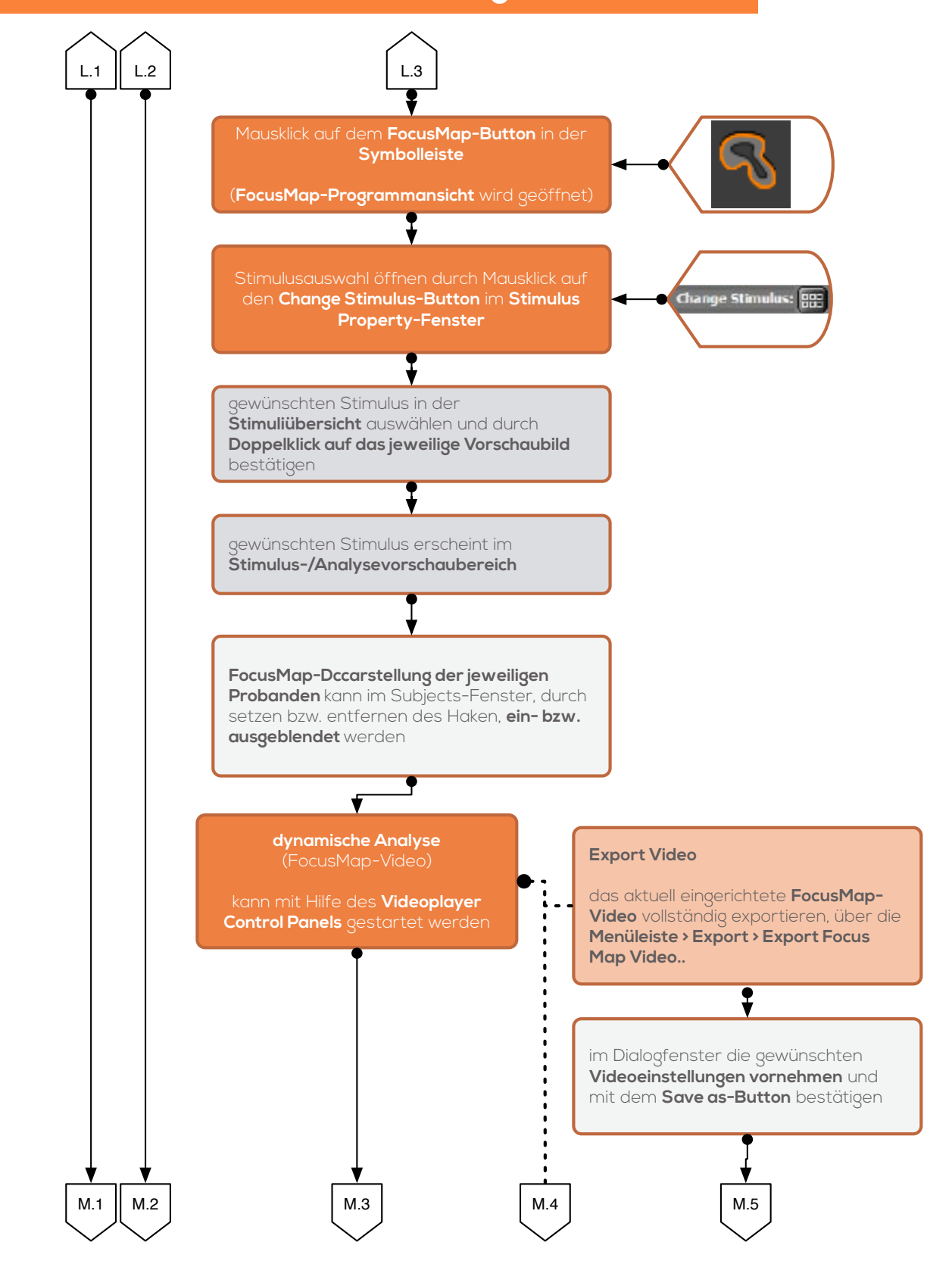

Address Lübecker Ring 2, Soest 59494 - Germany

### Prozessablauf Datenauswertung [BeGaze]

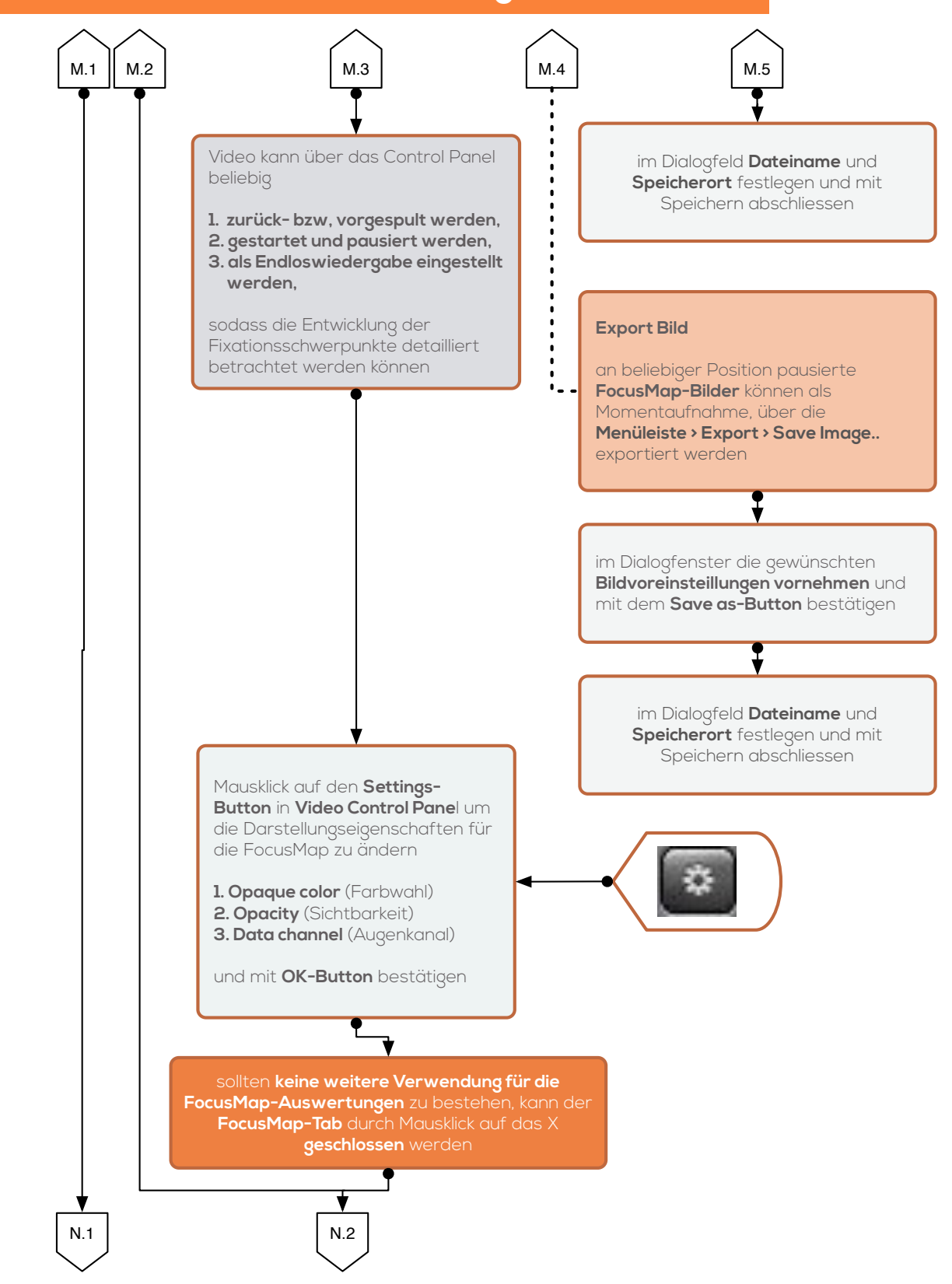

Address Lübecker Ring 2, Soest 59494 - Germany Phone +49 (02921) 378 350 Mail eyetrackinglab@fh-swf.de Web www.fh-swf.de/soest

### Prozessablauf Datenauswertung [BeGaze]

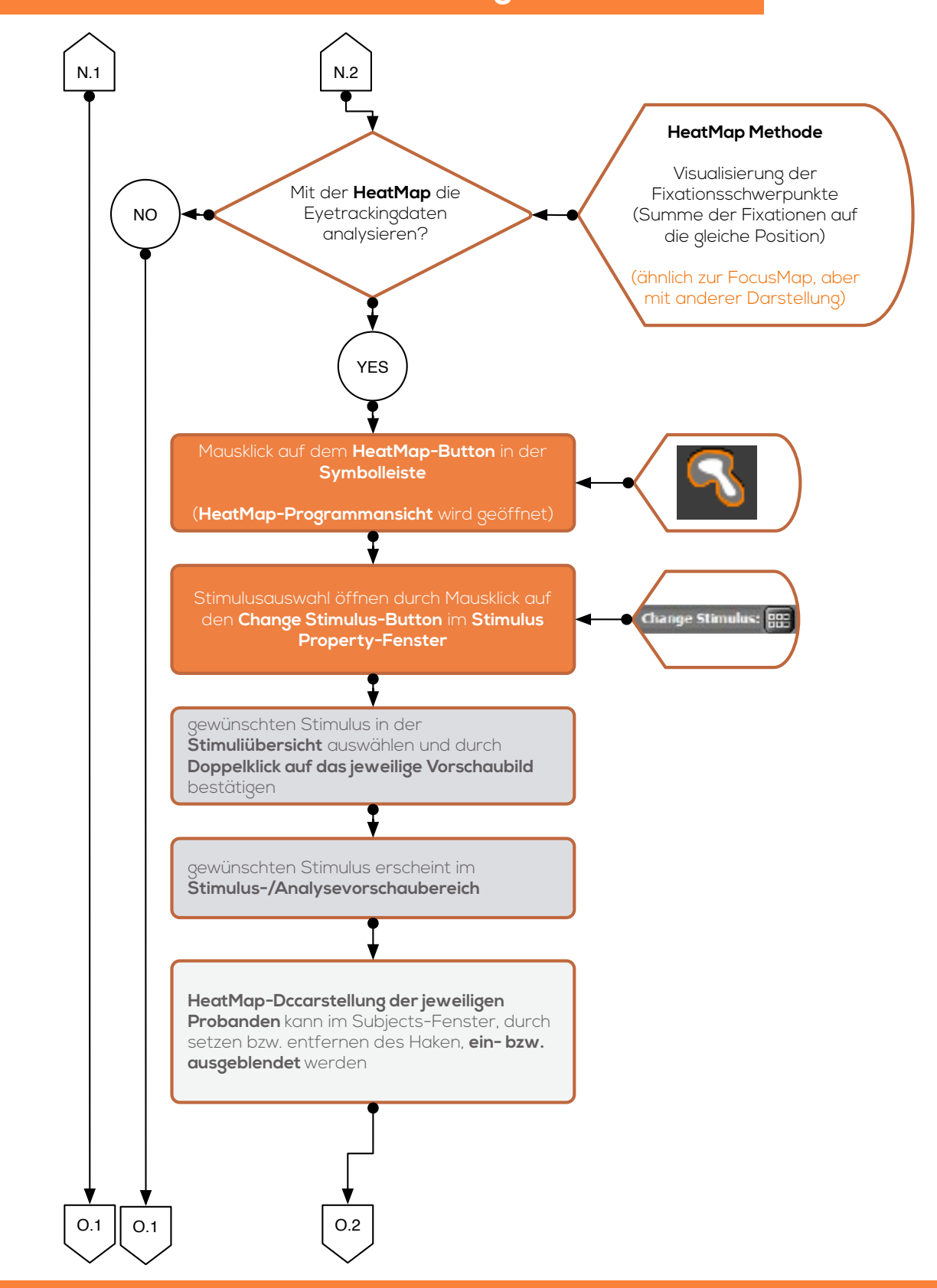

Address Lübecker Ring 2, Soest 59494 - Germany Phone +49 (02921) 378 350 Mail eyetrackinglab@fh-swf.de Web www.fh-swf.de/soest

### Prozessablauf Datenauswertung [BeGaze]

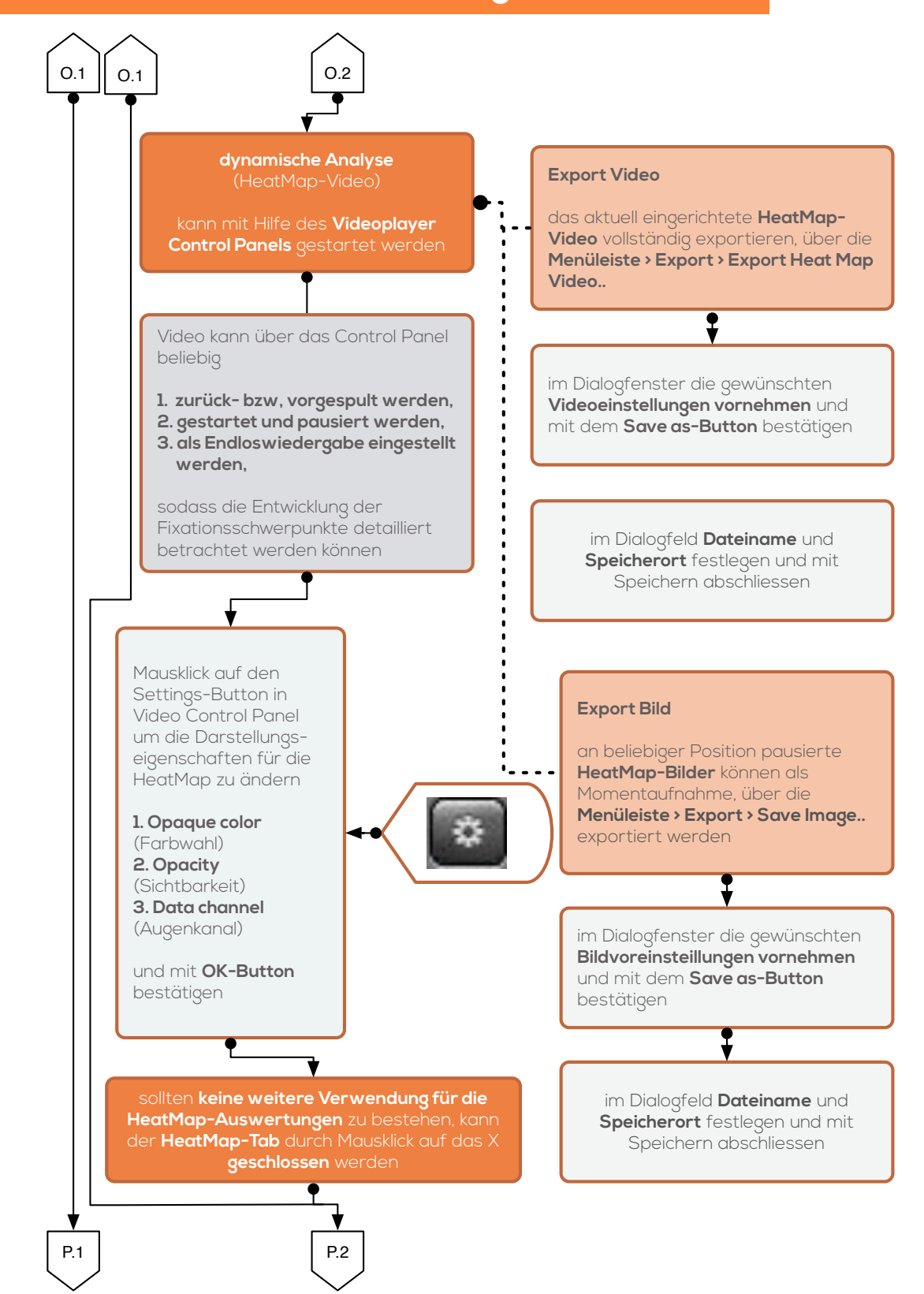

### Prozessablauf Datenauswertung [BeGaze]

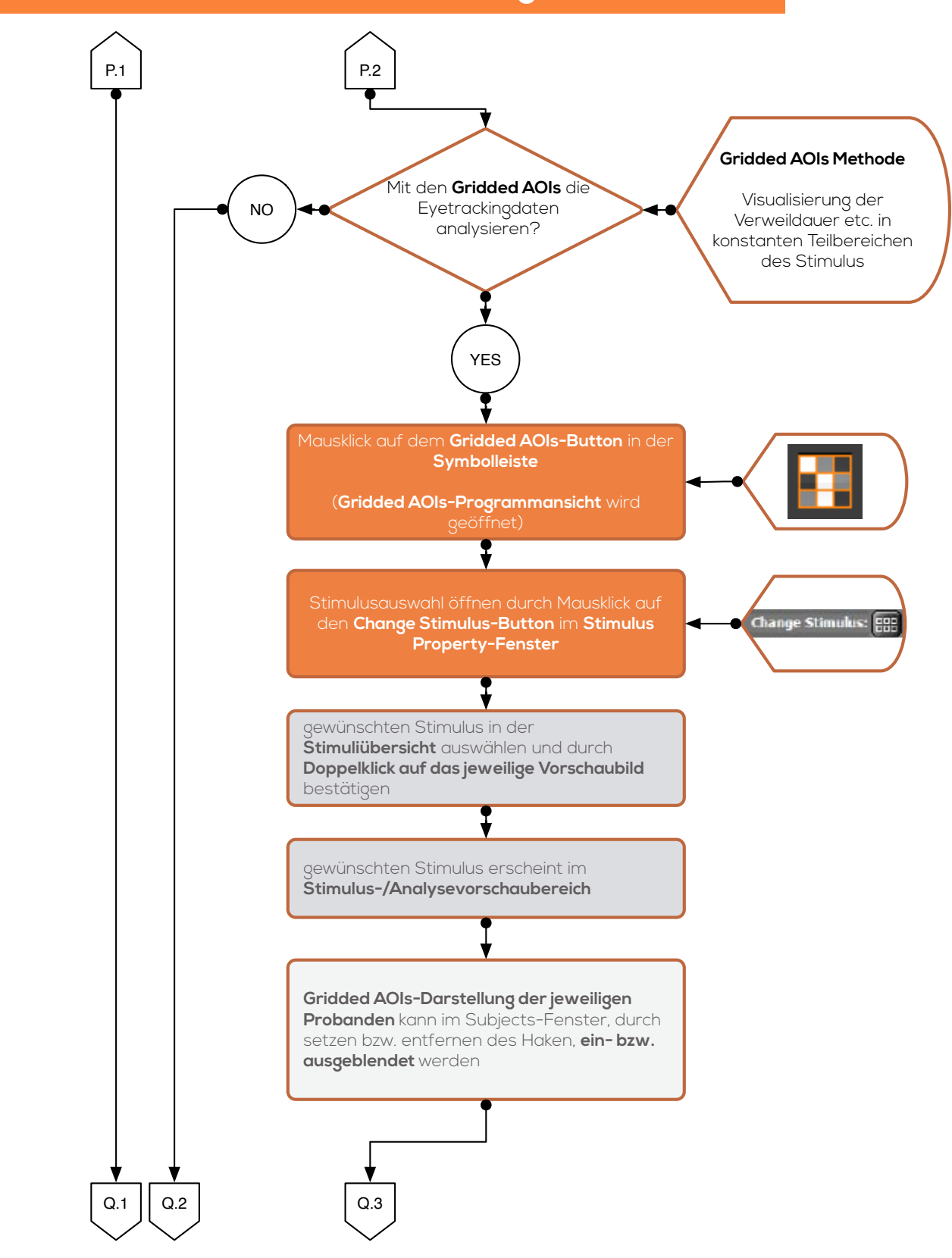

### Prozessablauf Datenauswertung [BeGaze]

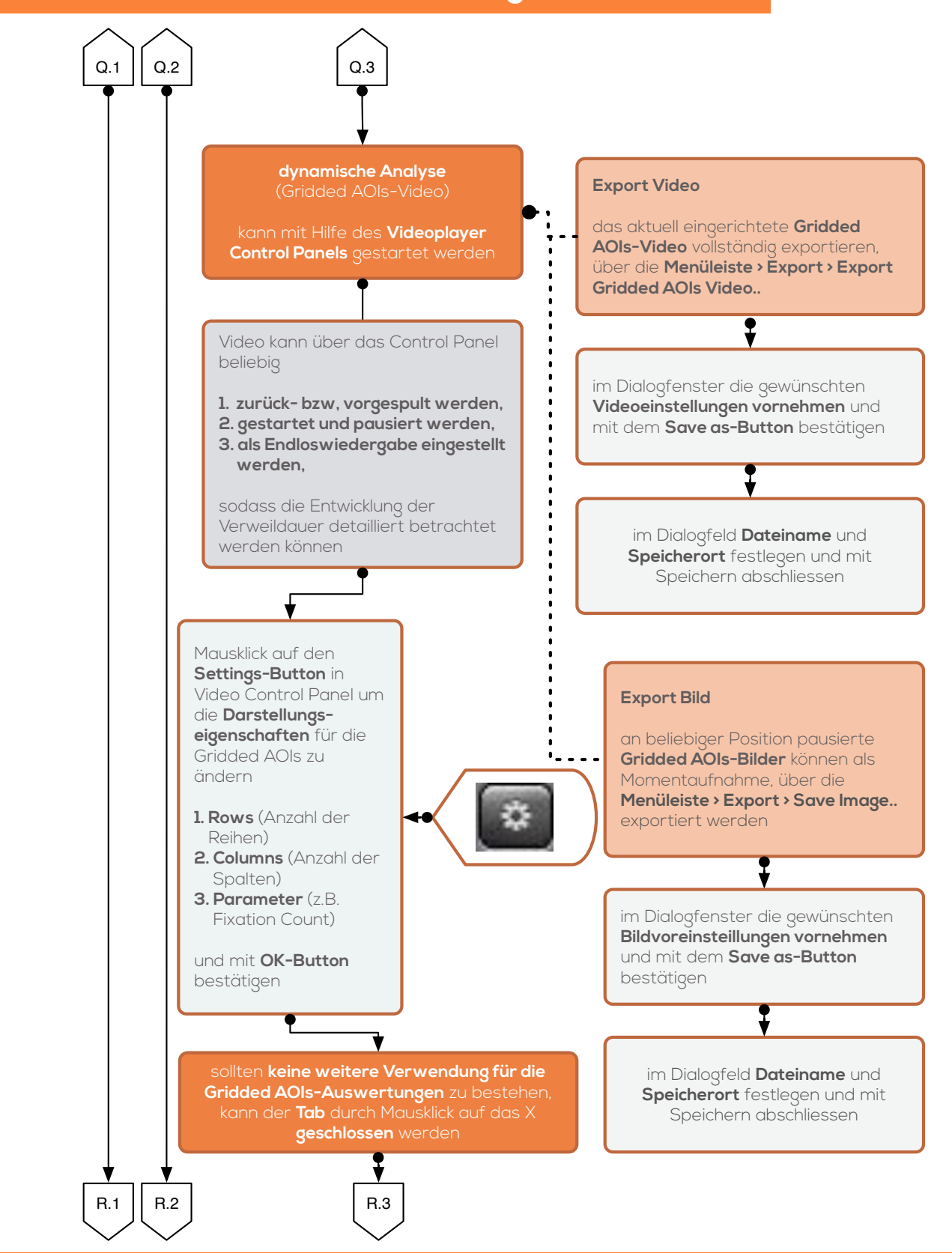

Address Lübecker Ring 2, Soest 59494 - Germany

# Prozessablauf Datenauswertung [BeGaze]

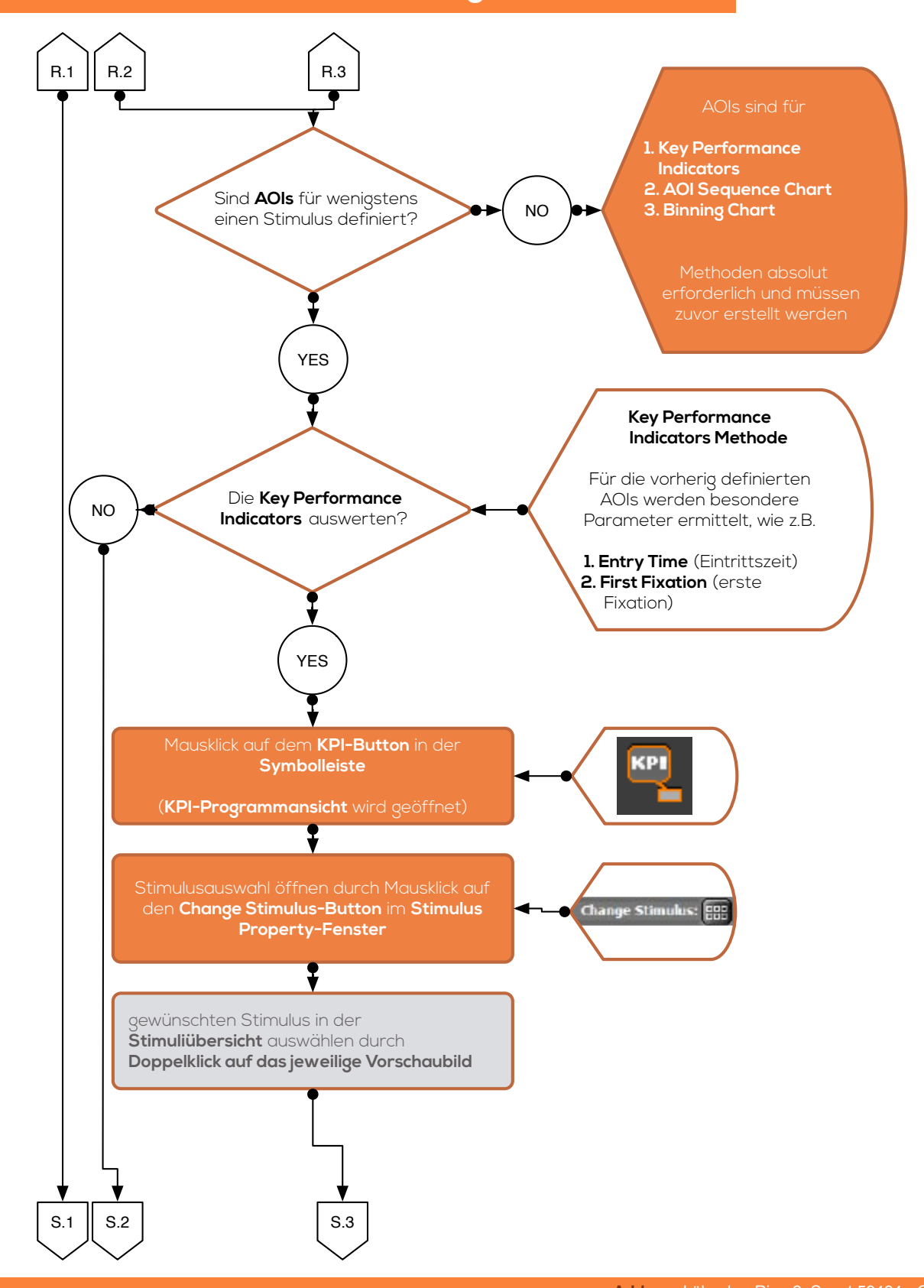

Address Lübecker Ring 2, Soest 59494 - Germany Phone +49 (02921) 378 350 Mail eyetrackinglab@fh-swf.de Web www.fh-swf.de/soest

### Prozessablauf Datenauswertung [BeGaze]

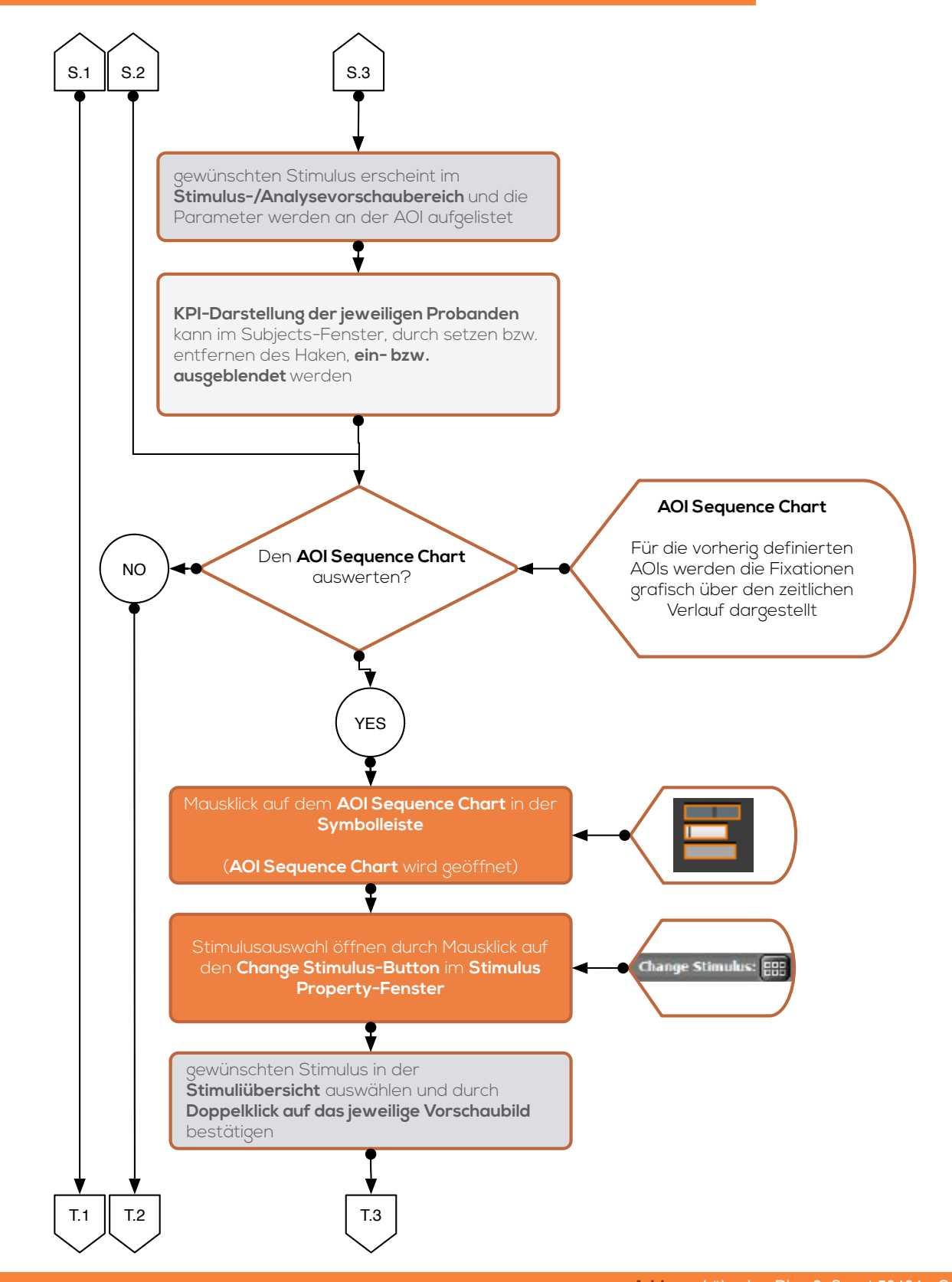

Address Lübecker Ring 2, Soest 59494 - Germany Phone +49 (02921) 378 350 Mail eyetrackinglab@fh-swf.de Web www.fh-swf.de/soest

### Prozessablauf Datenauswertung [BeGaze]

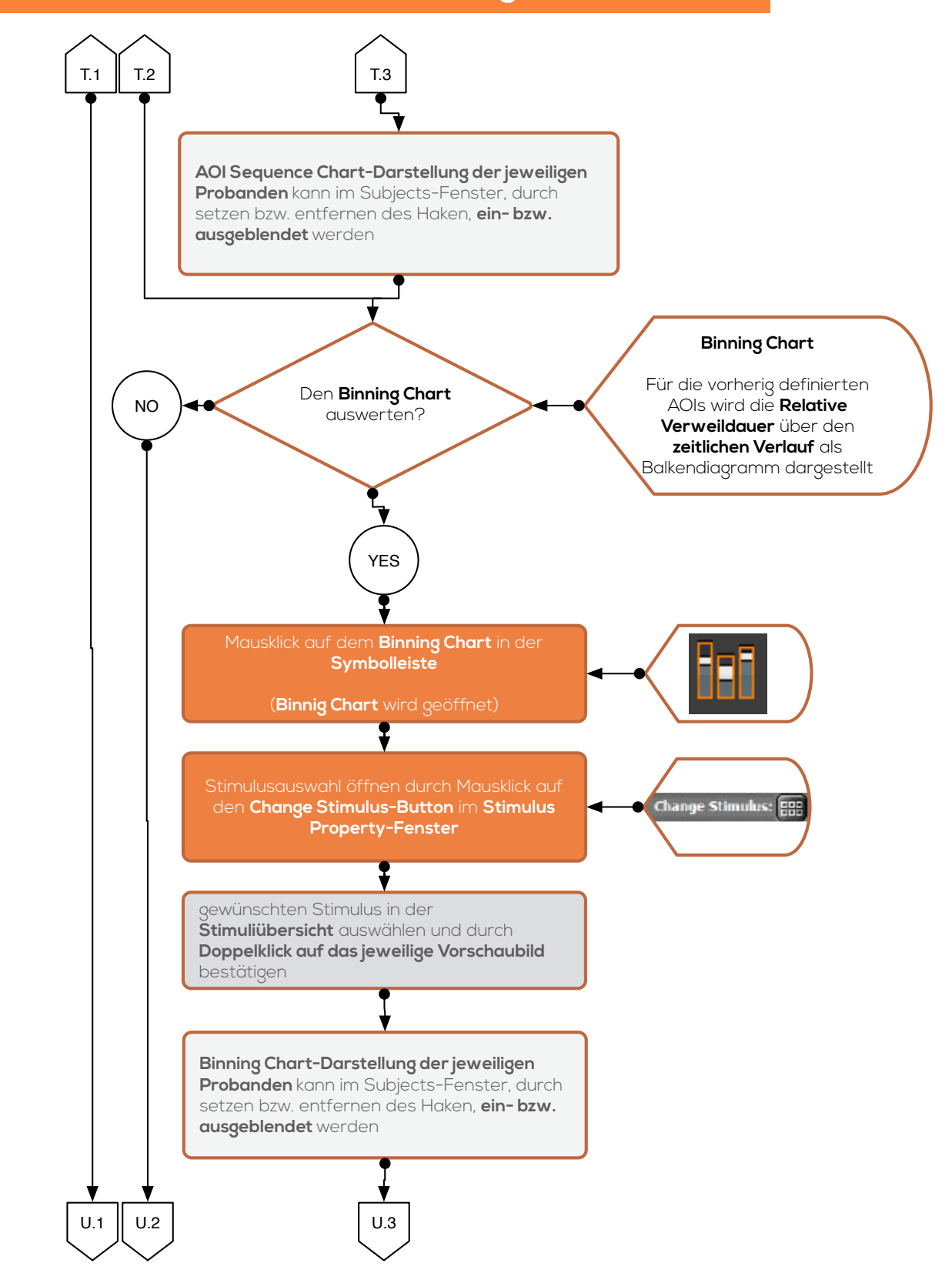

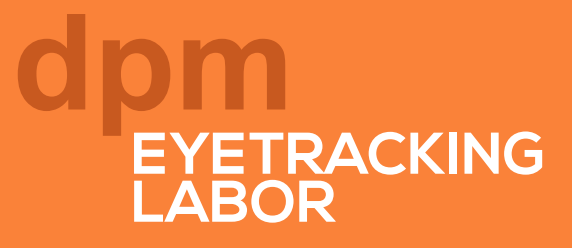

### Prozessablauf Datenauswertung [BeGaze]

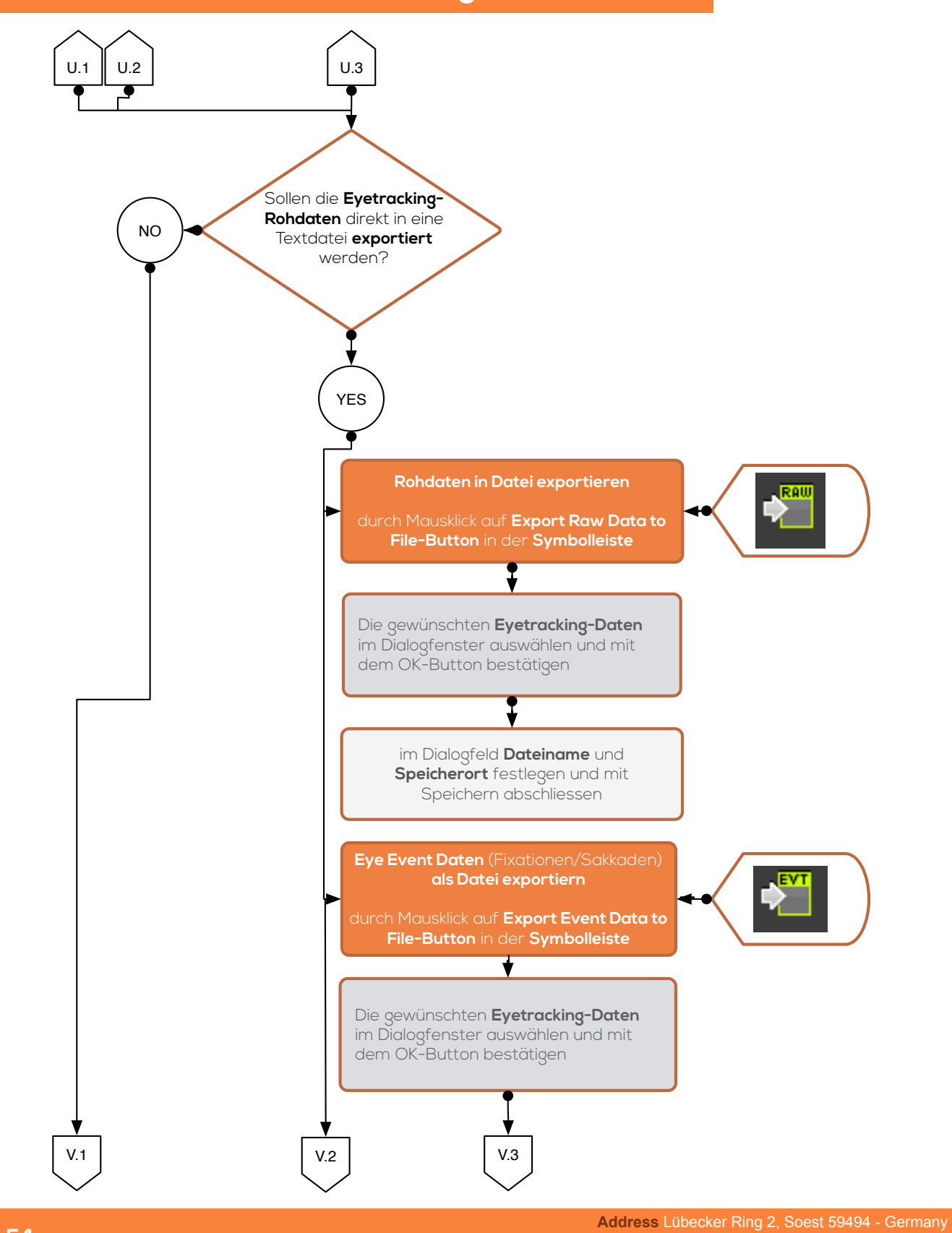

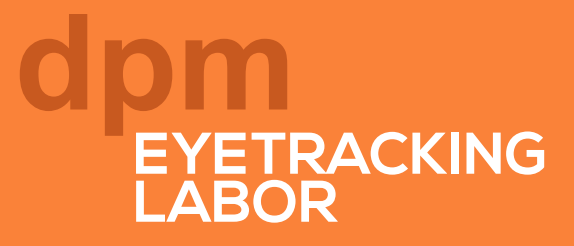

# Prozessablauf Datenauswertung [BeGaze]

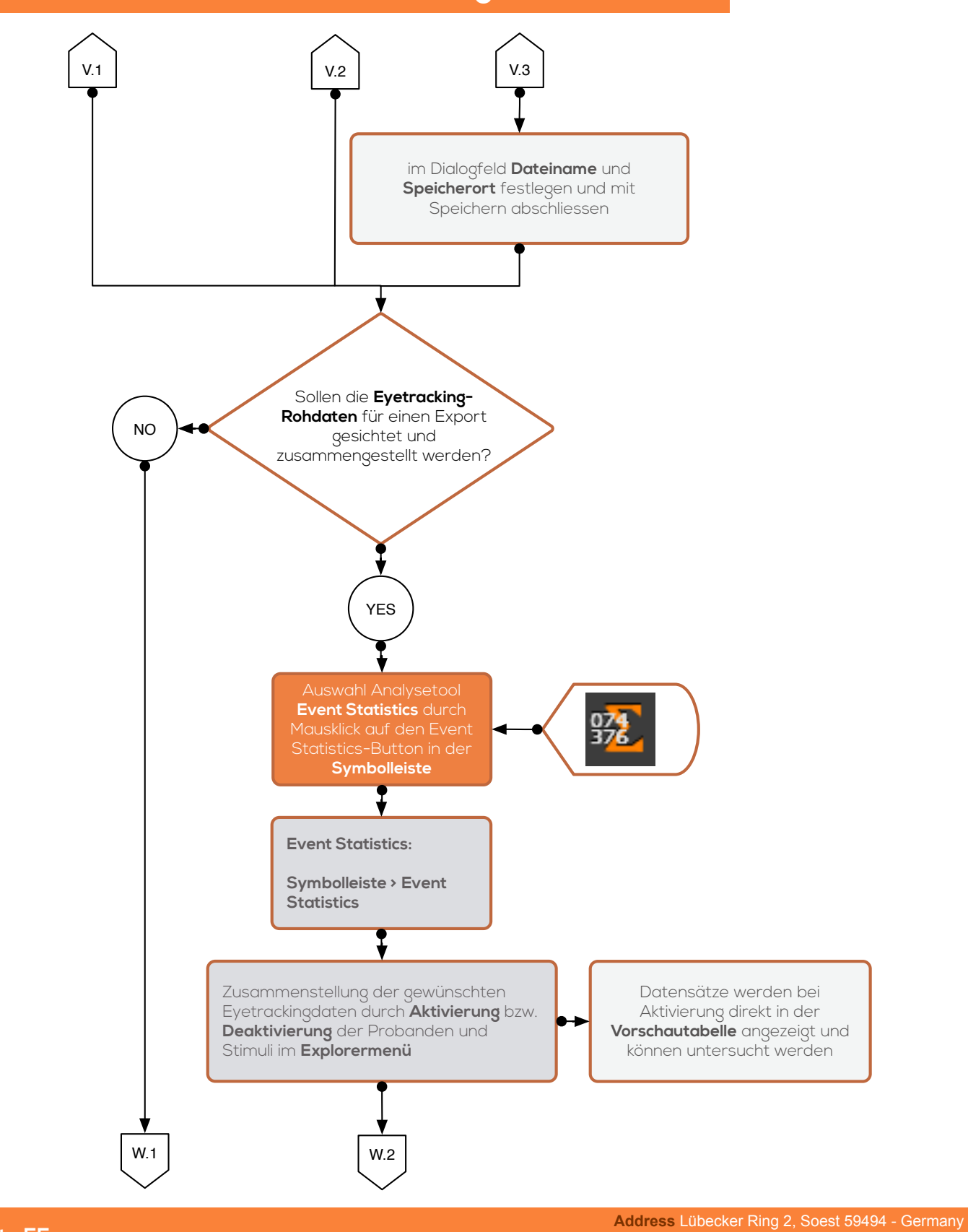

### Prozessablauf Datenauswertung [BeGaze]

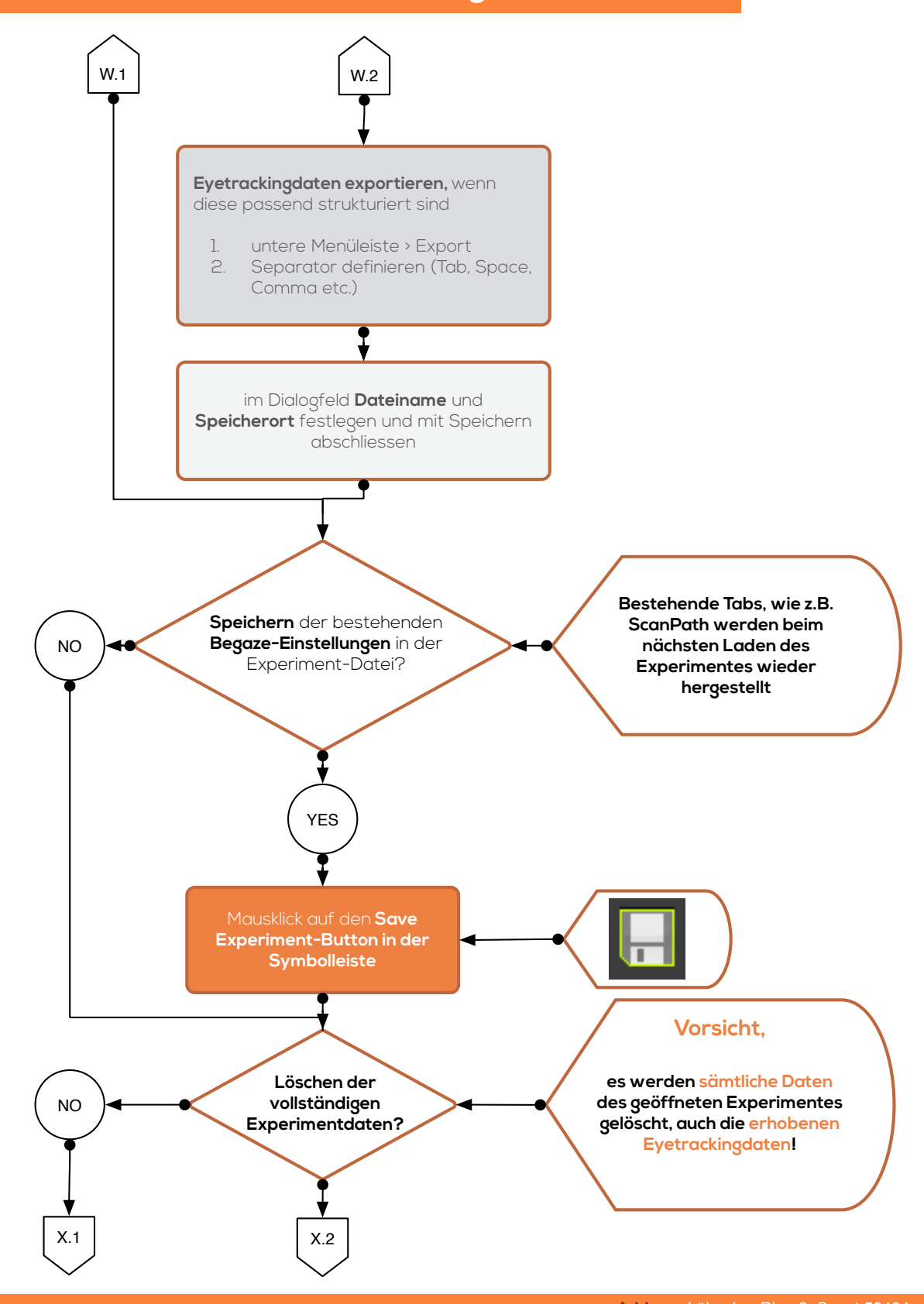

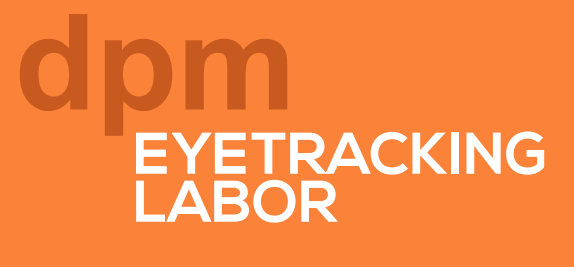

### Prozessablauf Datenauswertung [BeGaze]

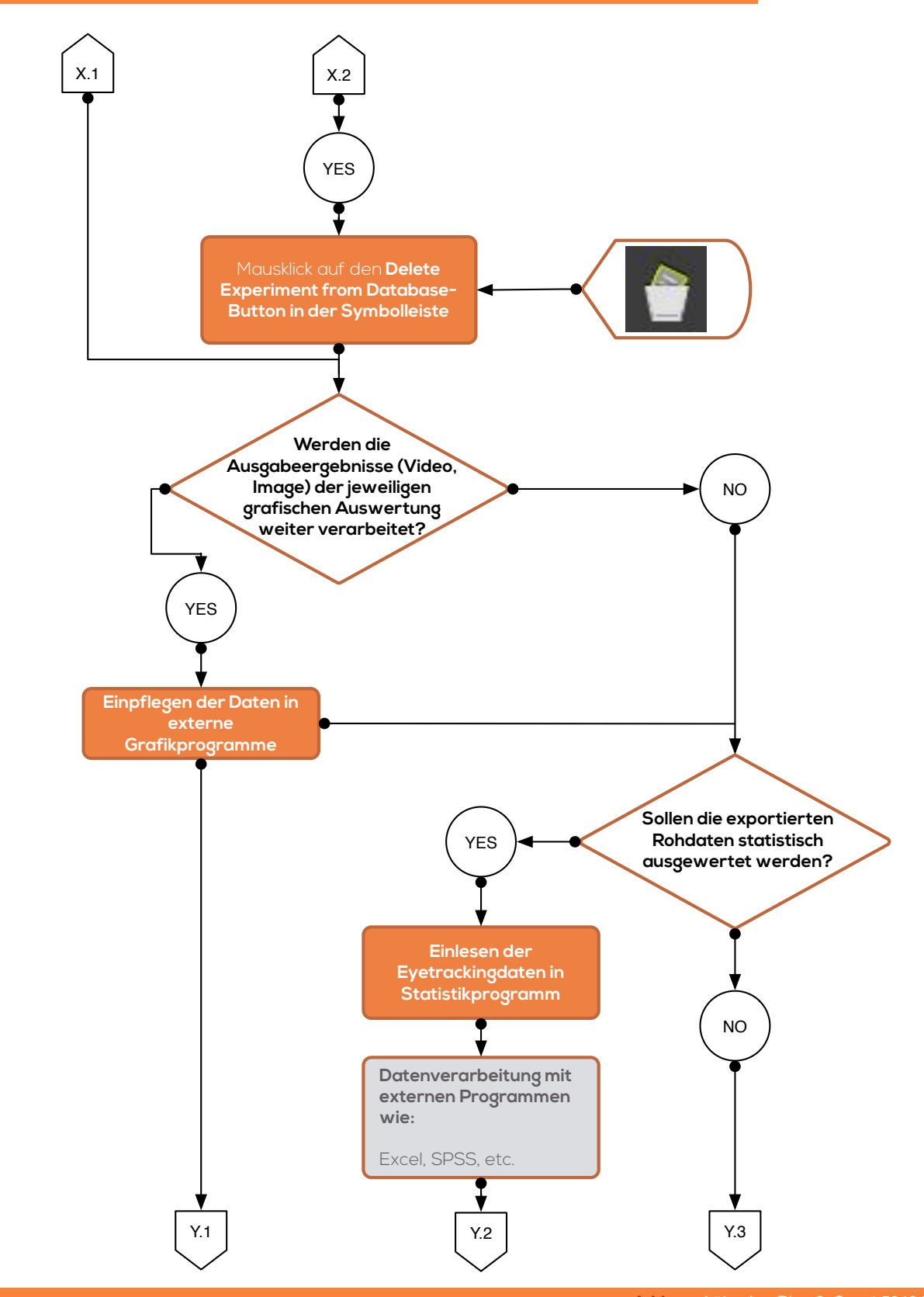

Address Lübecker Ring 2, Soest 59494 - Germany Phone +49 (02921) 378 350 Mail eyetrackinglab@fh-swf.de Web www.fh-swf.de/soest

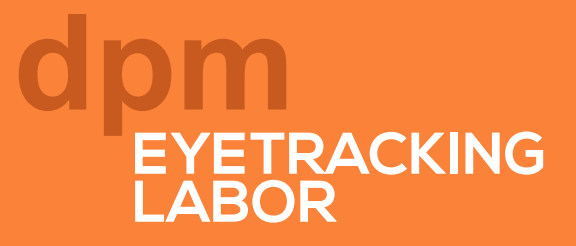

# Prozessablauf Datenauswertung [BeGaze]

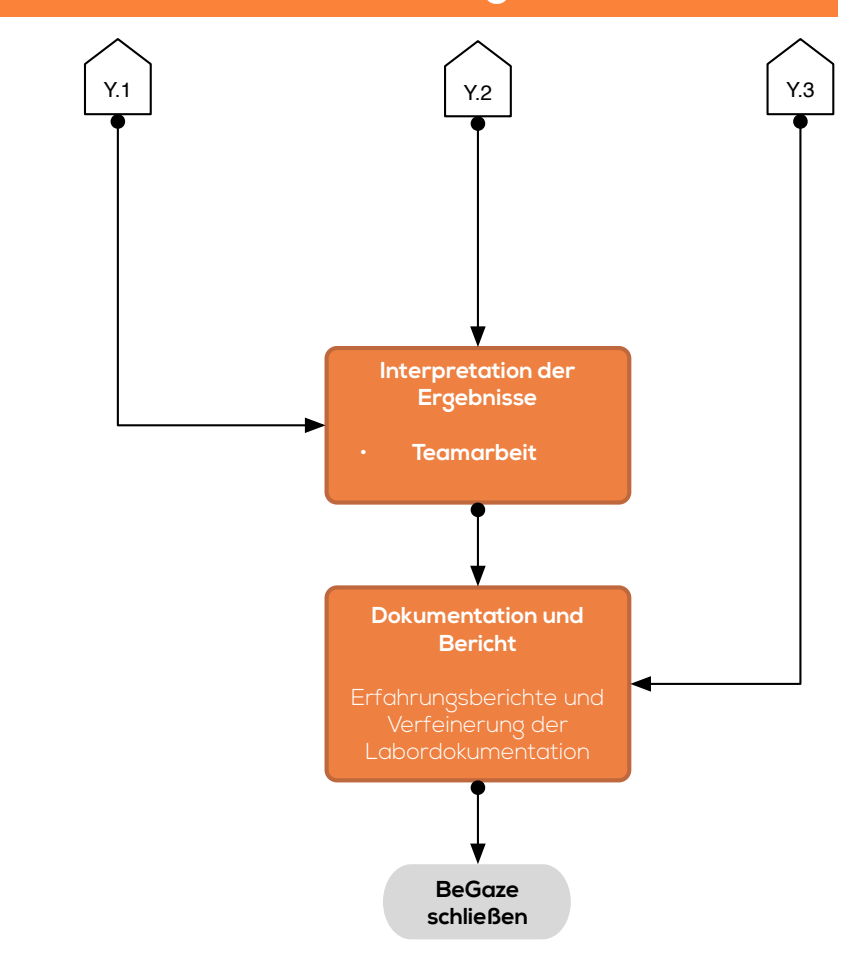

Address Lübecker Ring 2, Soest 59494 - Germany Phone +49 (02921) 378 350 Mail eyetrackinglab@fh-swf.de Web www.fh-swf.de/soest

# IMPRESSUM

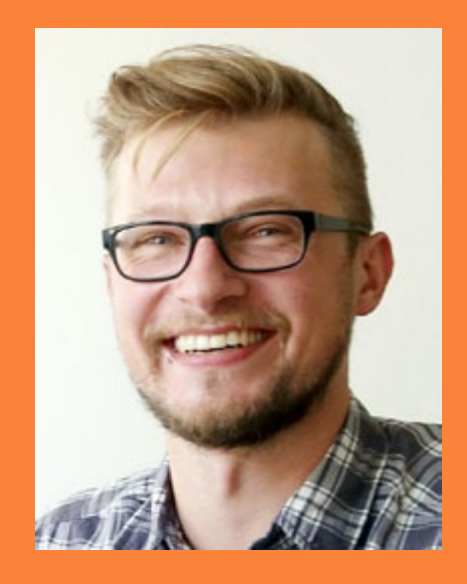

# **Julian Unzner**

Wissenschaftlicher Mitarbeiter an der Fachhochschule Südwestfalen

Mail julian.unzner@icloud.com

Lübecker Ring 2 59494 Soest